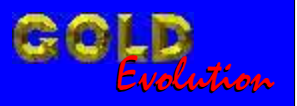

SR110150

CARGA 153

### **PROGRAMAÇÃO DE CHAVES HILUX**

# MANUAL DE INSTRUÇÕES

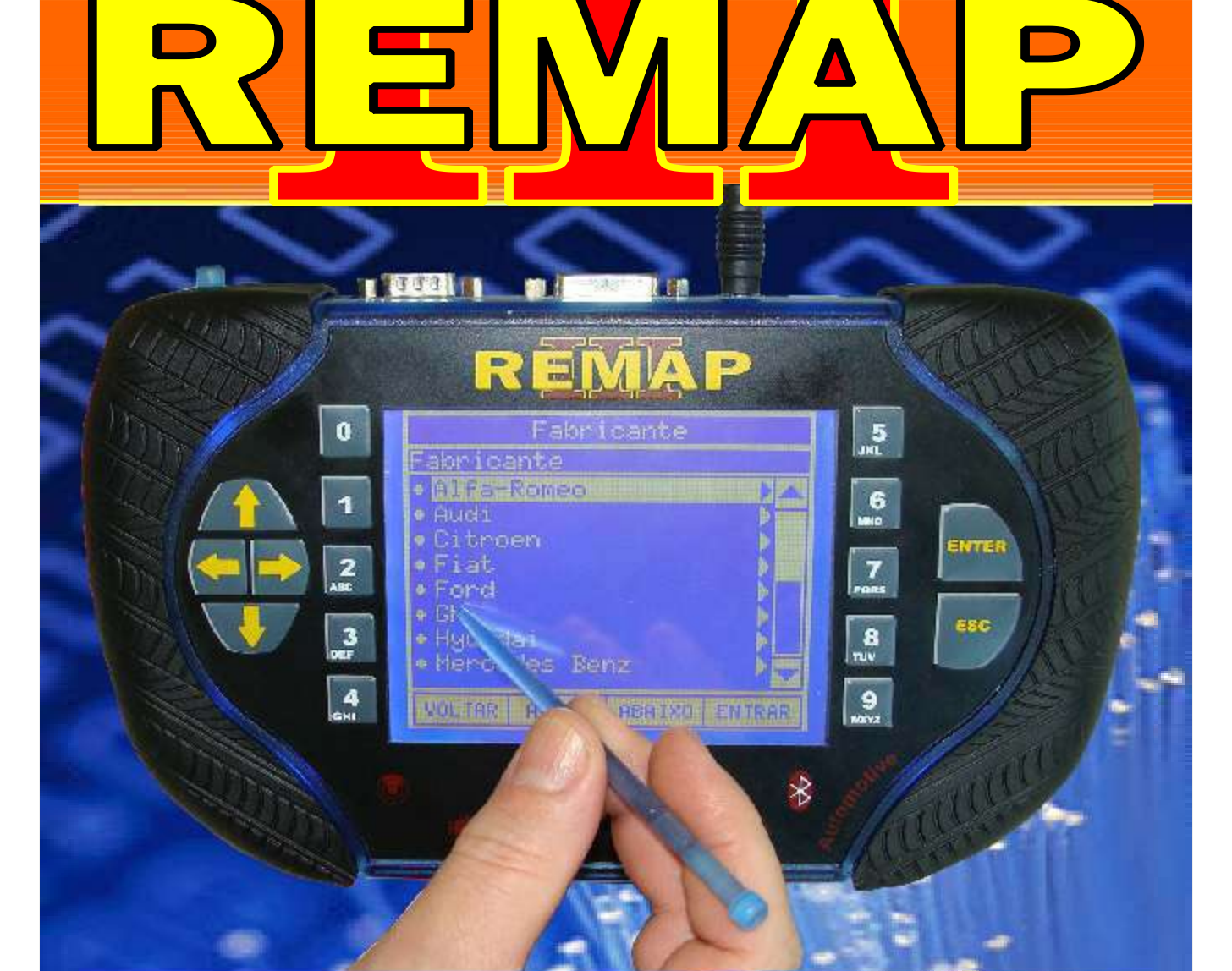

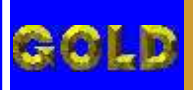

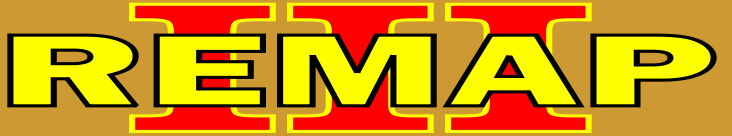

## PROGRAMAÇÃO DE CHAVES HILUX

#### HILUX 2005 A 2010 - IMOBILIZADOR

|             | N / 101 ~     | - · · · · ·      | 0005 0040 1 1         |                       |
|-------------|---------------|------------------|-----------------------|-----------------------|
| Rotina Para | Verificacao - | Tovota Hilux Ano | 2005 a 2010 - Imobili | zador - Diagnostico04 |
|             |               |                  |                       |                       |

| Rotina Para Verificação - Toyota Hilux Ano 2005 a 2010 - Imobilizador |    |
|-----------------------------------------------------------------------|----|
| Diagnóstico - Testes                                                  | 05 |

| Rotina Para Verificação - Toyota Hilux Ano 2005 a 2010 - Imobilizador |    |
|-----------------------------------------------------------------------|----|
| Diagnóstico - Apaga Memória                                           | 07 |

| Rotina Para Verificação - Toyota Hilux Ano 2005 a 2010 - Imobilizador |    |
|-----------------------------------------------------------------------|----|
| Diagnóstico - Chaves - Apresentar Chave                               | 08 |

| Rotina Para Verificação - Toyota Hilux Ano 2005 a 2010 - Imobilizador |     |
|-----------------------------------------------------------------------|-----|
| Diagnóstico - Chaves - Adicionar Chave                                | .10 |

| Rotina Para Verificação - Toyota Hilux Ano 2005 a 2010 - Imobilizador |    |
|-----------------------------------------------------------------------|----|
| Diagnóstico - Chave - Apagar Chave                                    | 11 |

#### HILUX 2005 A 2010 - CENTRAL

| Rotina Para Verificação - Toyota Hilux Ano 2005 a 2010 - Central - Diagnóstico1                              | 12 |
|----------------------------------------------------------------------------------------------------|----|
| Rotina Para Verificação - Toyota Hilux Ano 2005 a 2010 - Central<br>Diagnóstico - Testes1                    | 13 |
| Rotina Para Verificação - Toyota Hilux Ano 2005 a 2010 - Central<br>Diagnóstico - Apaga Memória1             | 5  |
| Rotina Para Verificação - Toyota Hilux Ano 2005 a 2010 - Central<br>Diagnóstico - Chaves - Apresentar Chave1 | 6  |
| Rotina Para Verificação - Toyota Hilux Ano 2005 a 2010 - Central<br>Diagnóstico - Chaves - Adicionar Chave1  | 18 |
| Rotina Para Verificação - Toyota Hilux Ano 2005 a 2010 - Central<br>Diagnóstico - Chave - Apagar Chave1      | 19 |

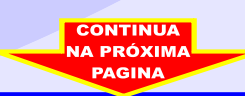

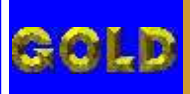

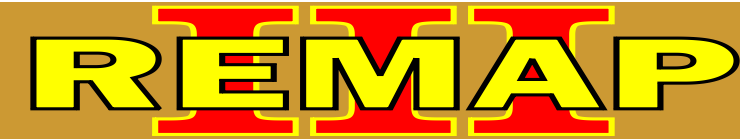

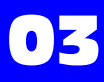

## PROGRAMAÇÃO DE CHAVES HILUX

#### HILUX SW4 2005 A 2010 - IMOBILIZADOR

| Rotina Para Verificação - Toyota Hilux SW4 Ano 2005 a 2010<br>Imobilizador - Diagnóstico                 | 20 |
|----------------------------------------------------------------------------------------------------|----|
| Rotina Para Verificação - Toyota Hilux SW4 Ano 2005 a 2010 - Imobilizador<br>Diagnóstico - Testes        | 21 |
| Rotina Para Verificação - Toyota Hilux SW4 Ano 2005 a 2010 - Imobilizador<br>Diagnóstico - Apaga Memória | 23 |
| Rotina Para Verificação - Toyota Hilux SW4 Ano 2005 a 2010 - Imobilizador                                | 24 |

| Rotina Para Verificação - Toyota Hilux SW4 Ano 2005 a 2010 - Imobilizador |    |
|---------------------------------------------------------------------------|----|
| Diagnóstico - Chaves - Adicionar Chave                                    | 26 |

| Rotina Para Verificação - Toyota Hilux SW4 Ano 2005 a 2010 - Imobilizador |     |
|---------------------------------------------------------------------------|-----|
| Diagnóstico - Chave - Apagar Chave                                        | .27 |

#### HILUX SW4 2005 A 2010 - CENTRAL

| Rotina Para Verificação - Toyota Hilux SW4 Ano 2005 a 2010<br>Central - Diagnóstico                          | .28 |
|----------------------------------------------------------------------------------------------------|-----|
| Rotina Para Verificação - Toyota Hilux SW4 Ano 2005 a 2010 - Central<br>Diagnóstico - Testes                 | 29  |
| Rotina Para Verificação - Toyota Hilux SW4 Ano 2005 a 2010 - Central<br>Diagnóstico - Apaga Memória          | 31  |
| Rotina Para Verificação - Toyota Hilux SW4 Ano 2005 a 2010 - Central Diagnóstico - Chaves - Apresentar Chave | 32  |
| Rotina Para Verificação - Toyota Hilux SW4 Ano 2005 a 2010 - Central Diagnóstico - Chaves - Adicionar Chave  | .34 |
| Rotina Para Verificação - Toyota Hilux SW4 Ano 2005 a 2010 - Central Diagnóstico - Chave - Apagar Chave      | 35  |

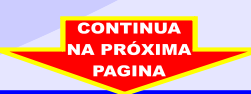

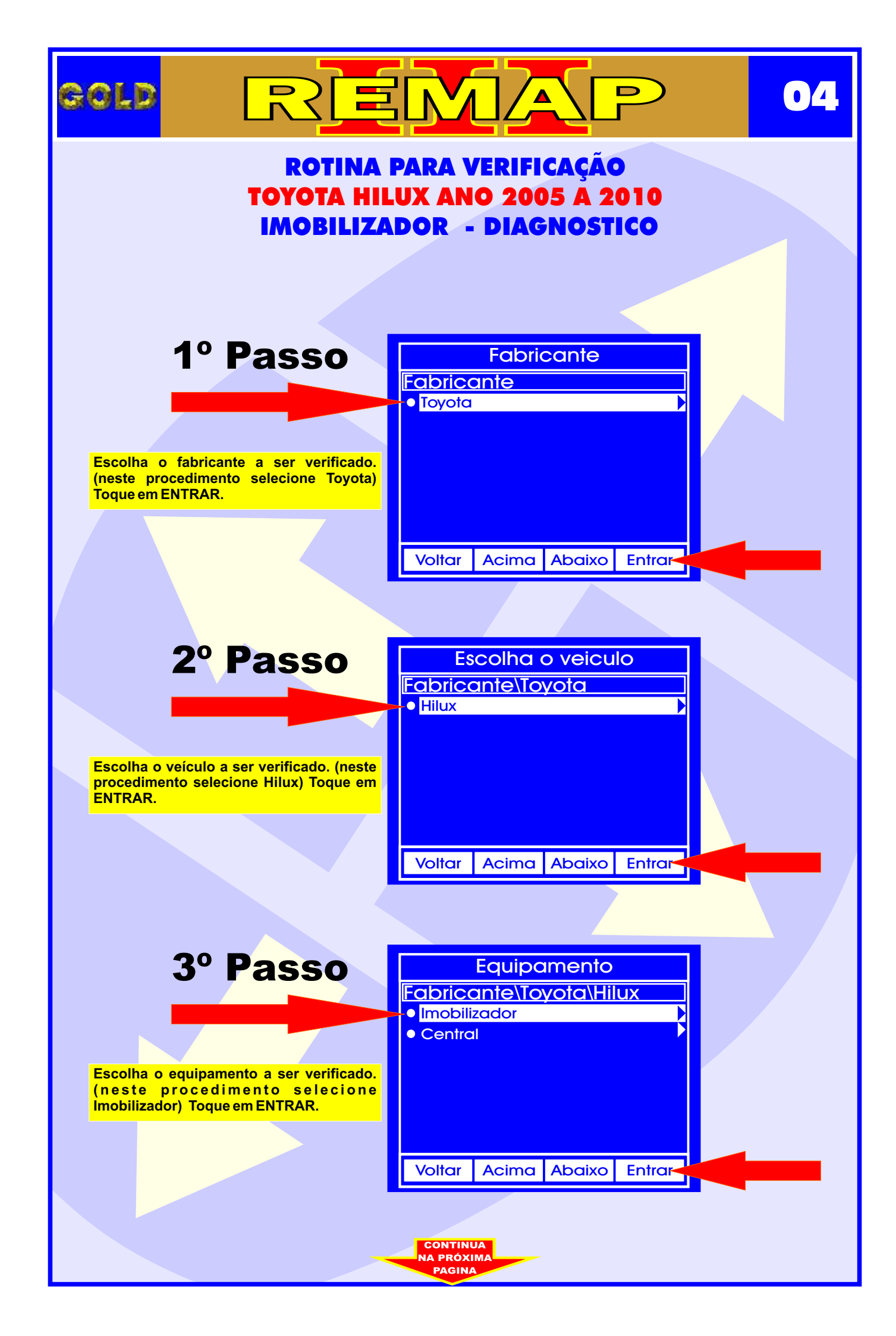

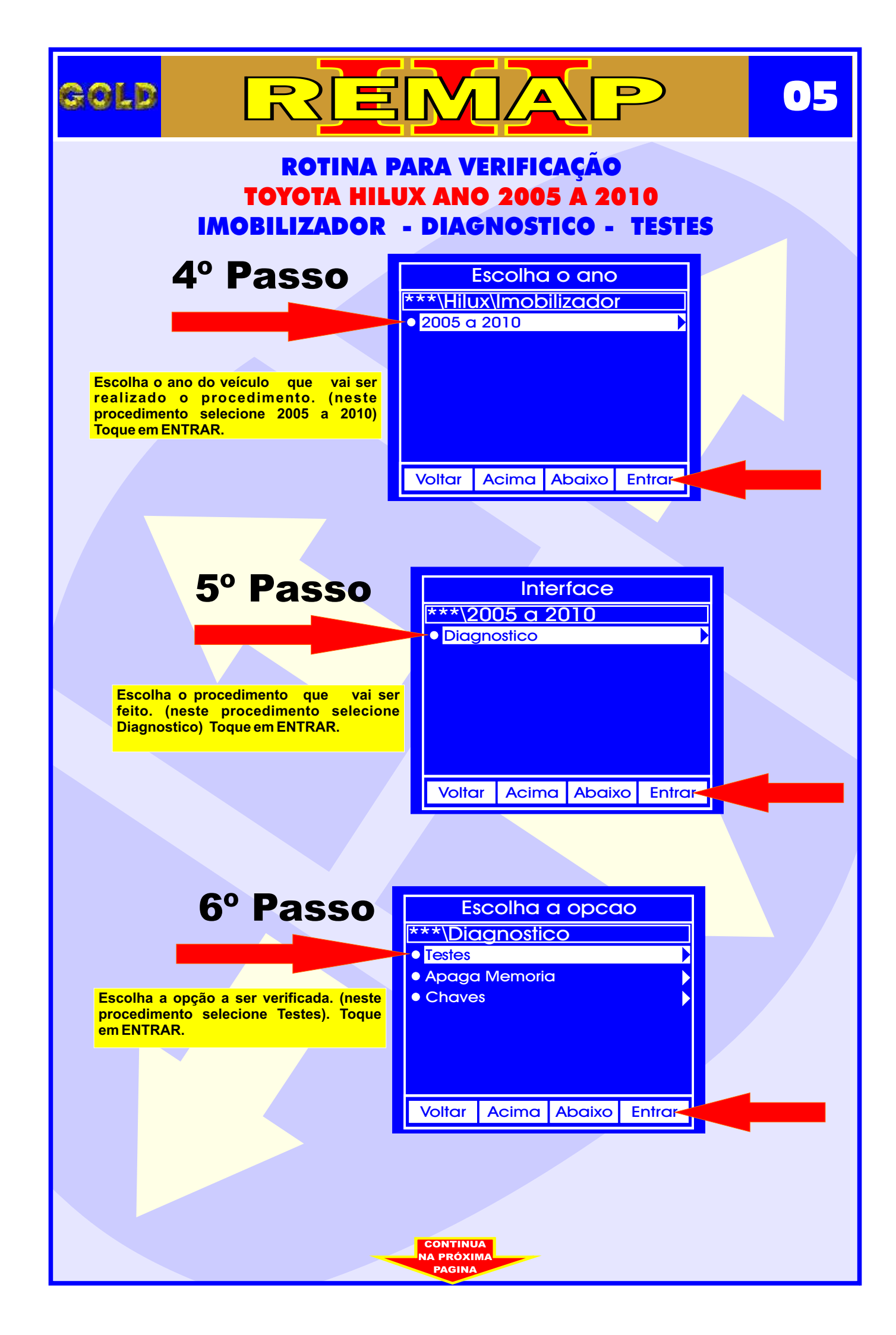

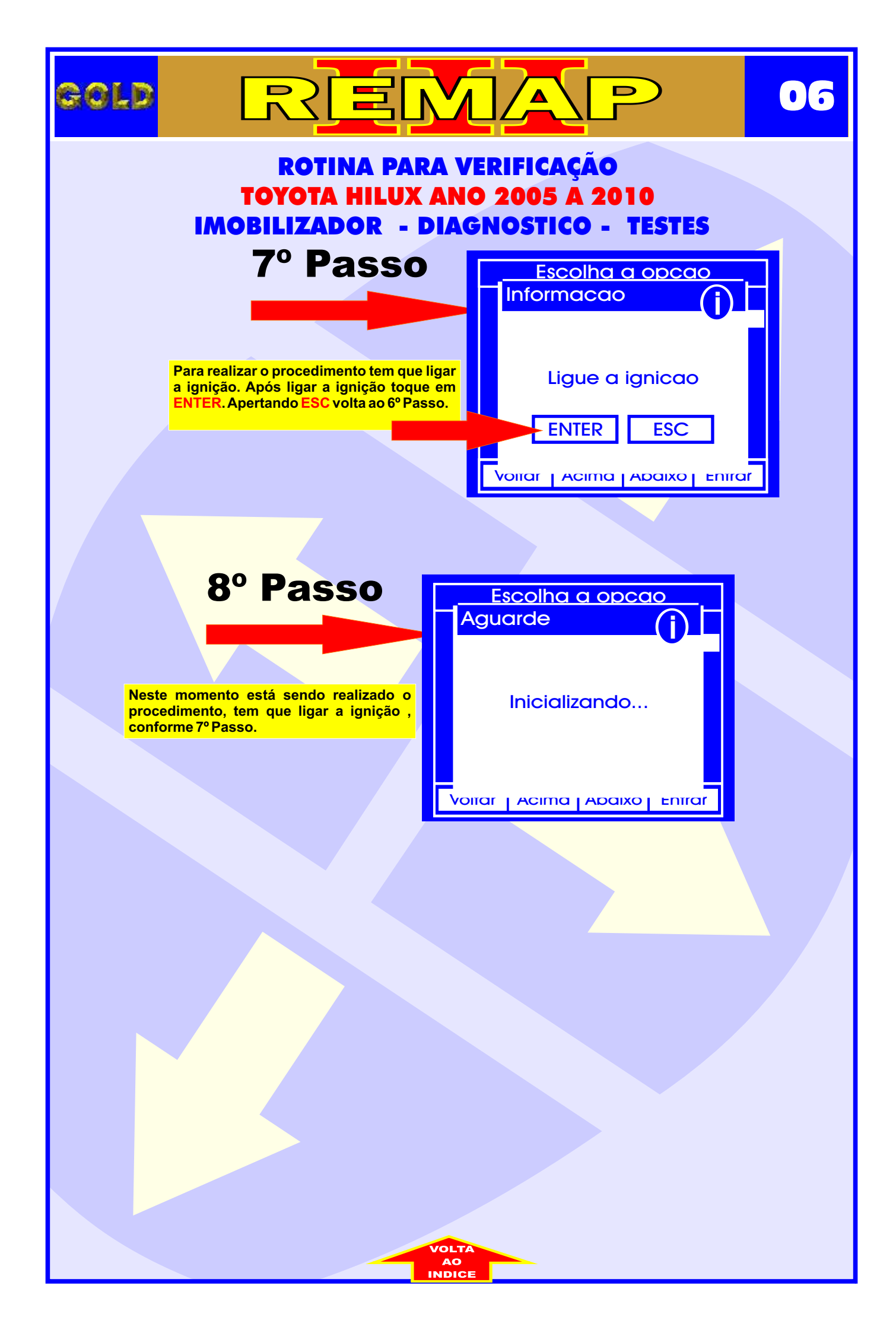

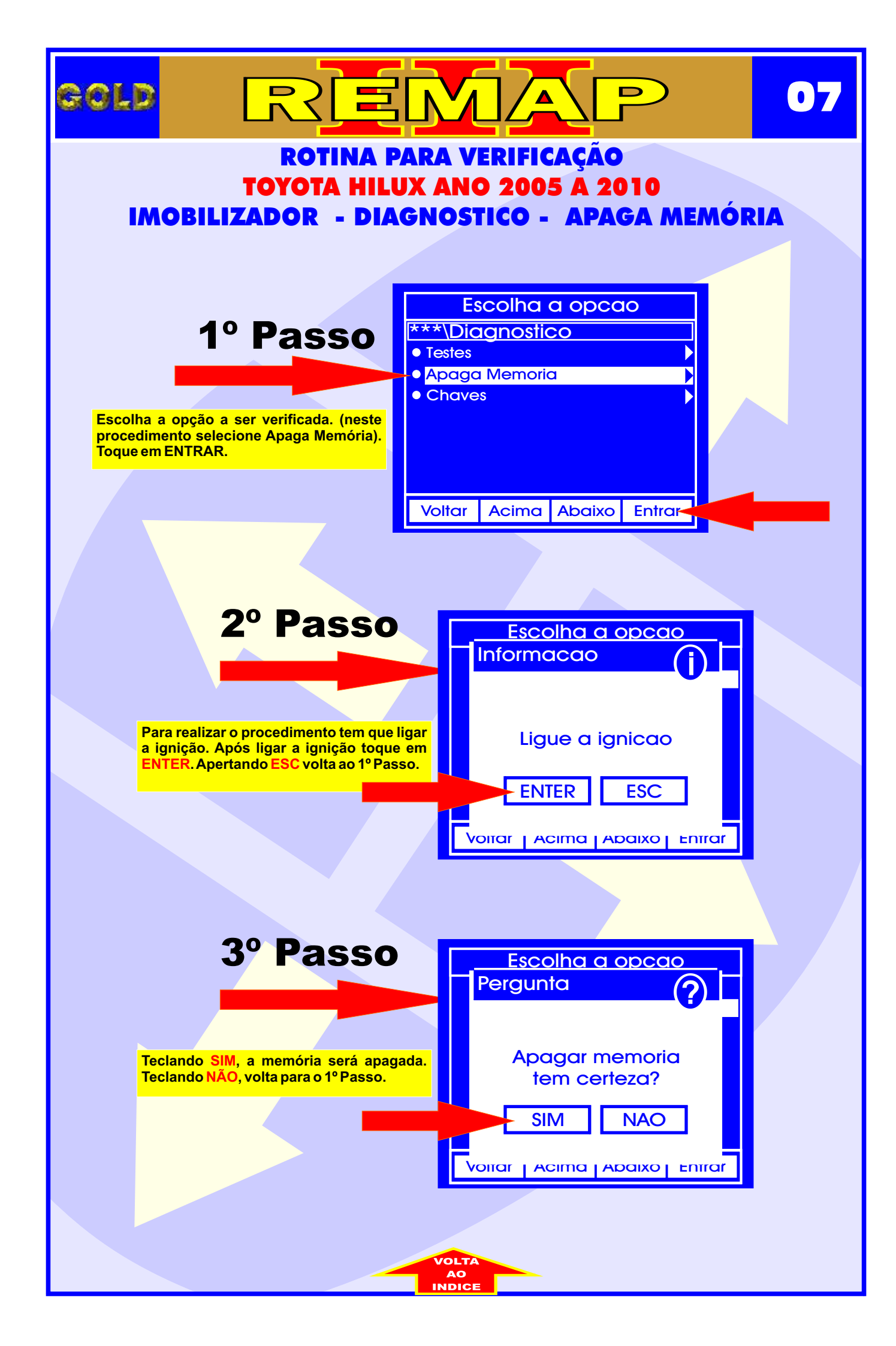

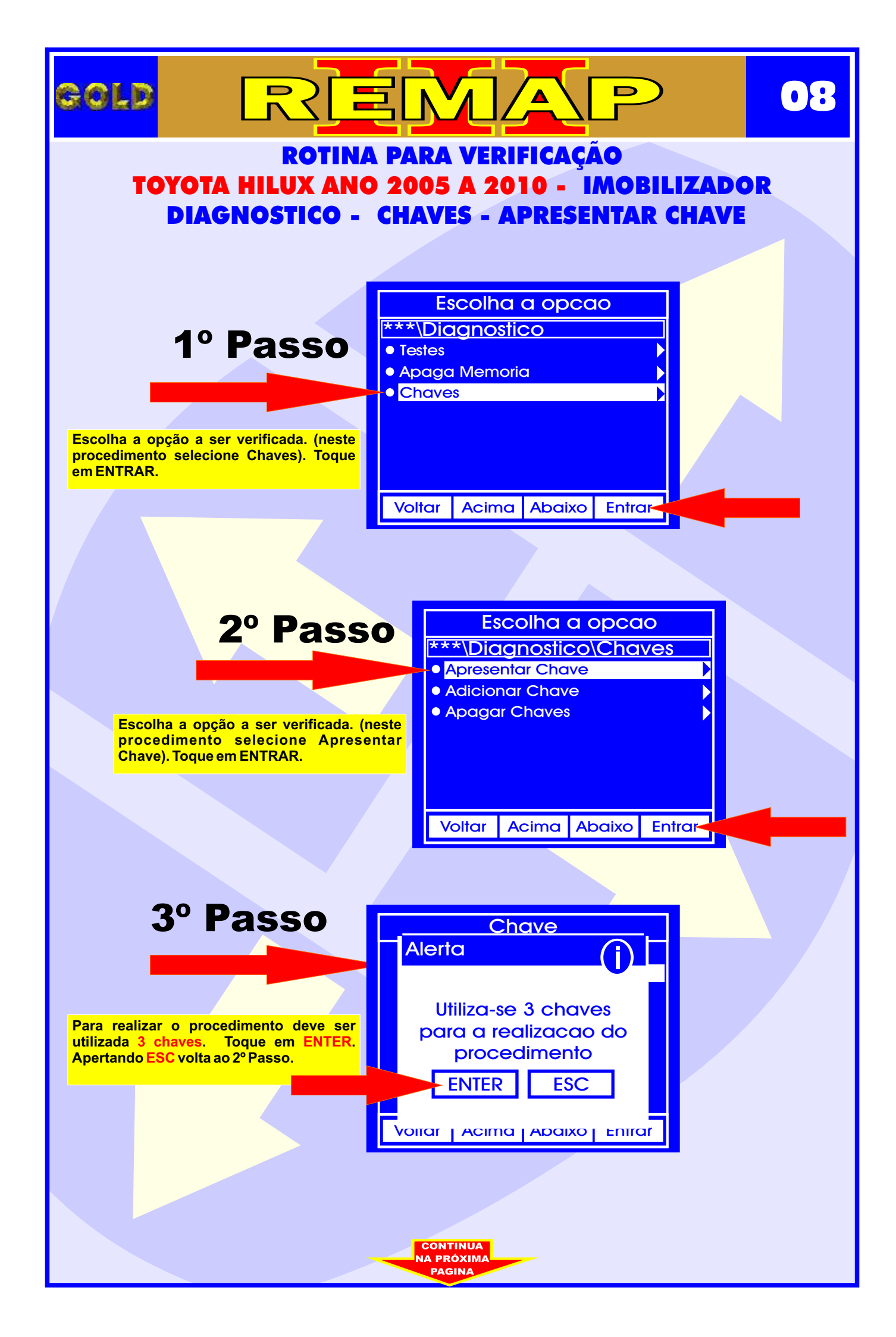

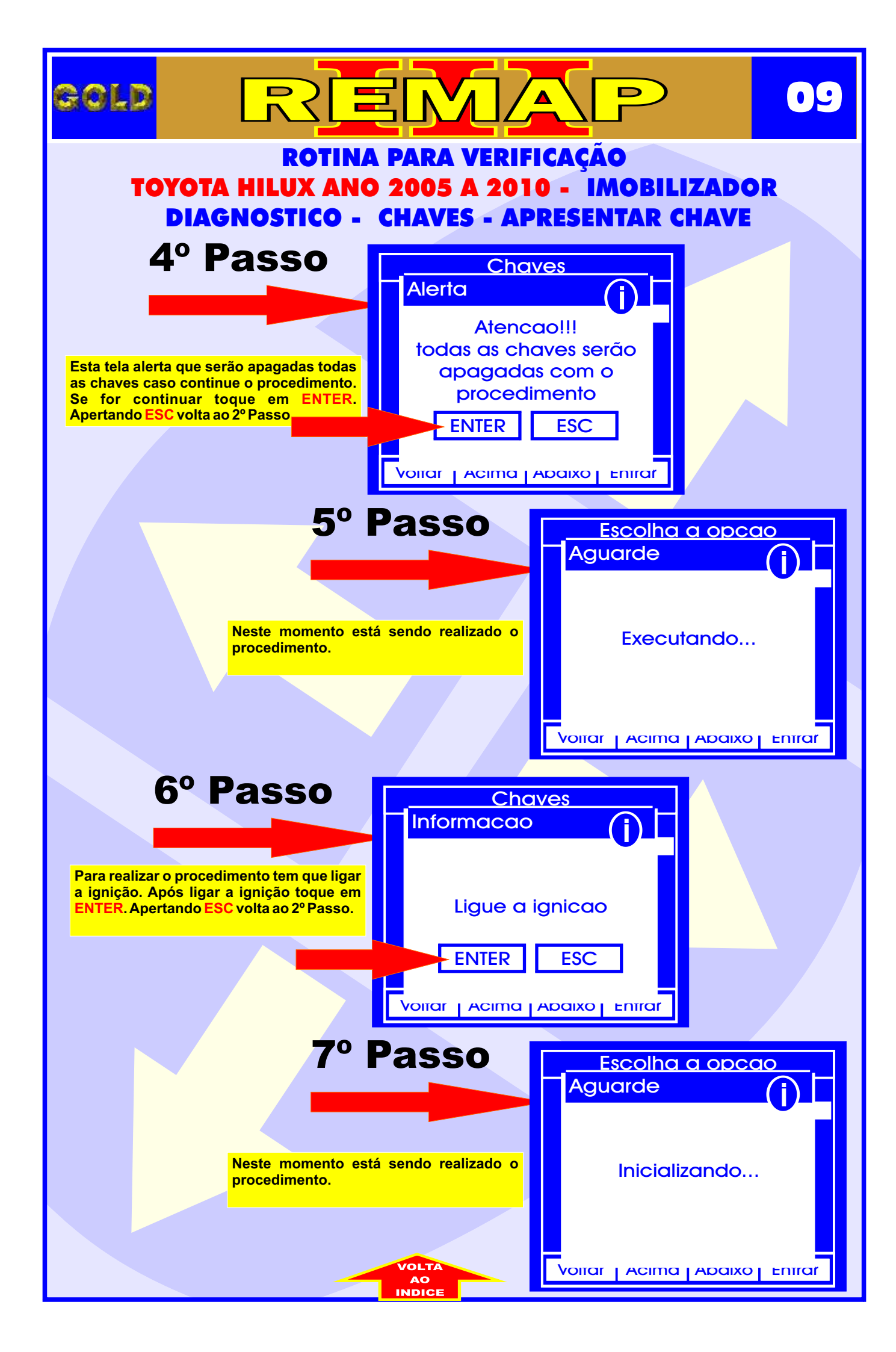

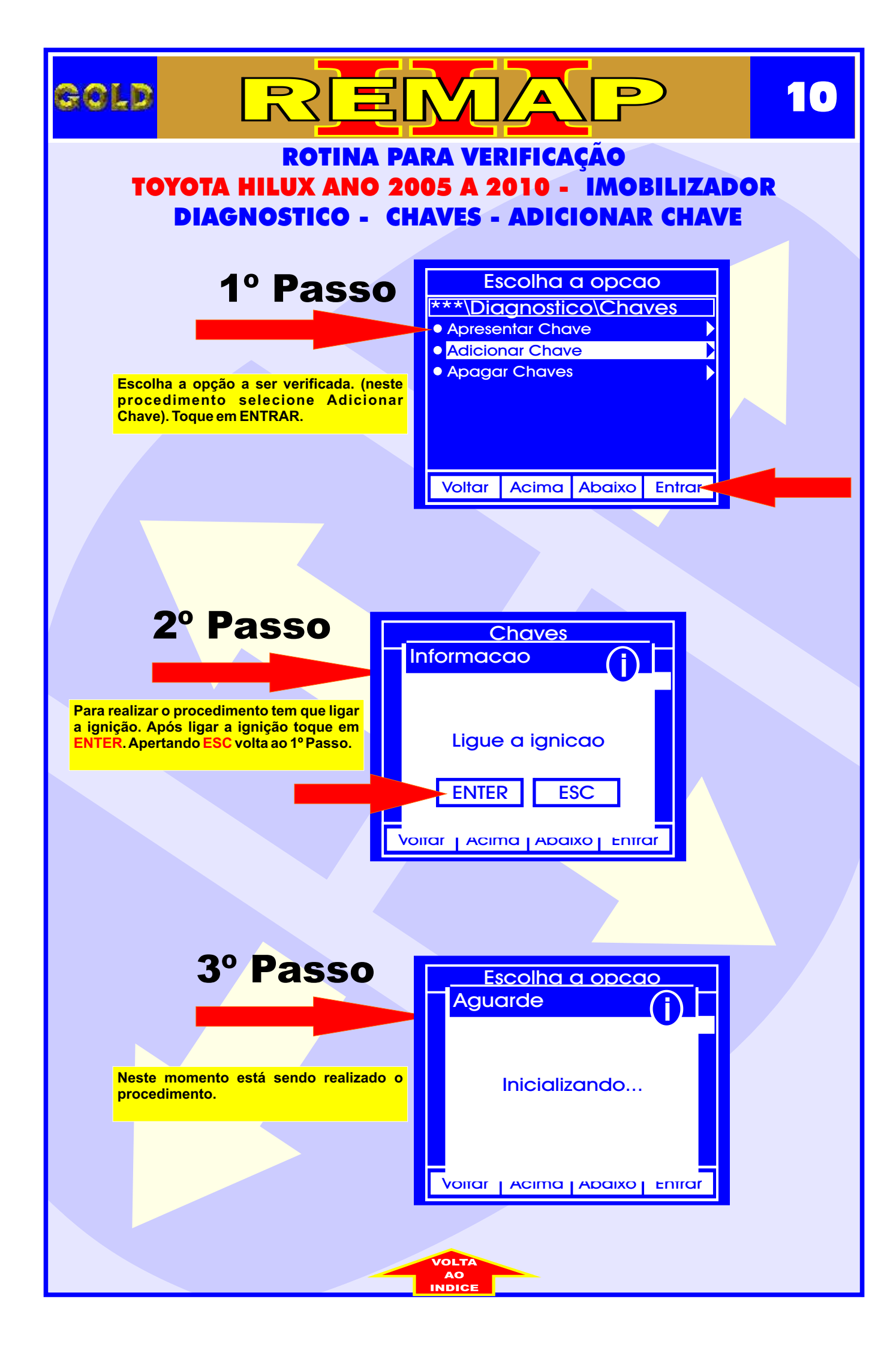

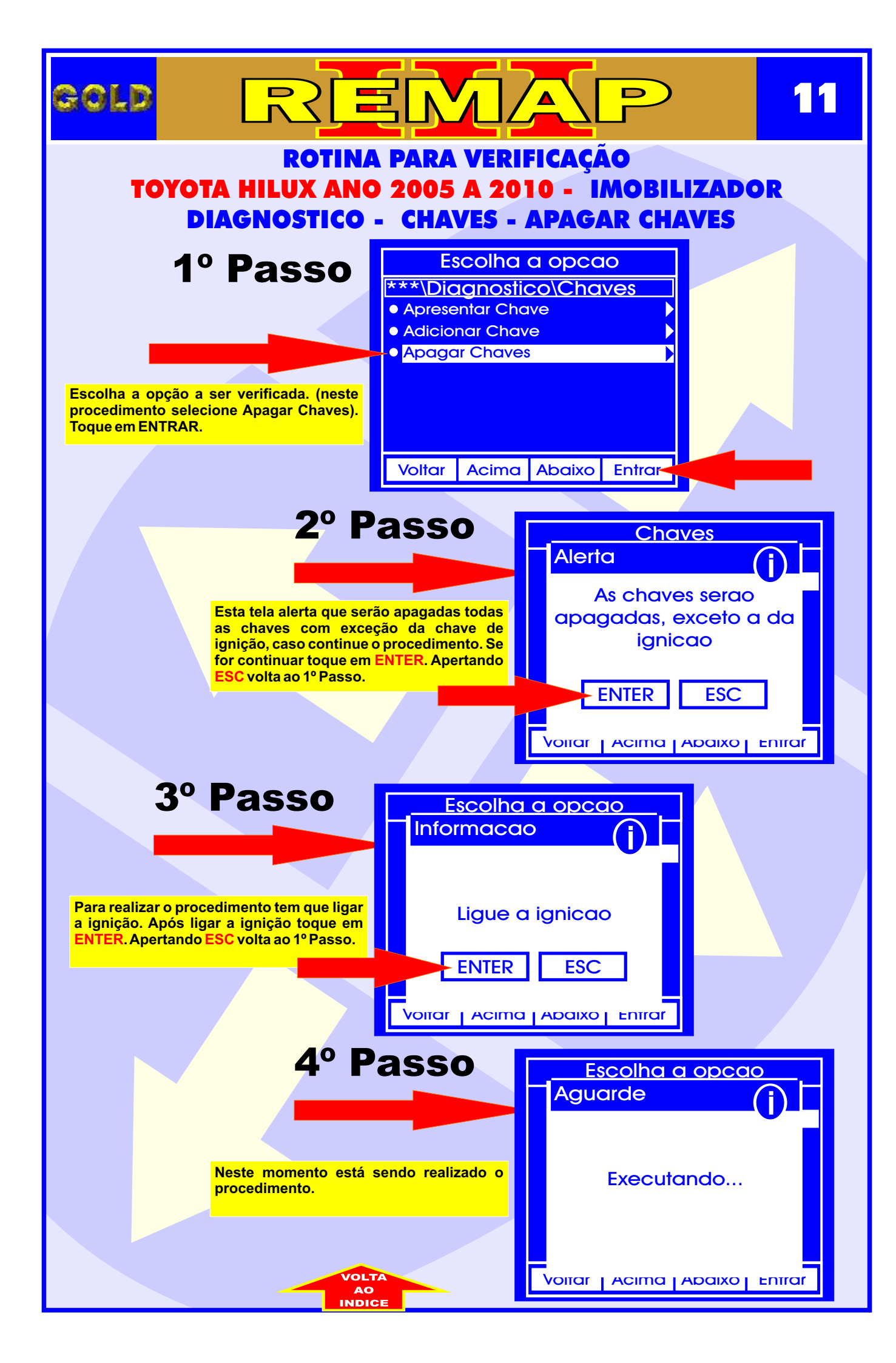

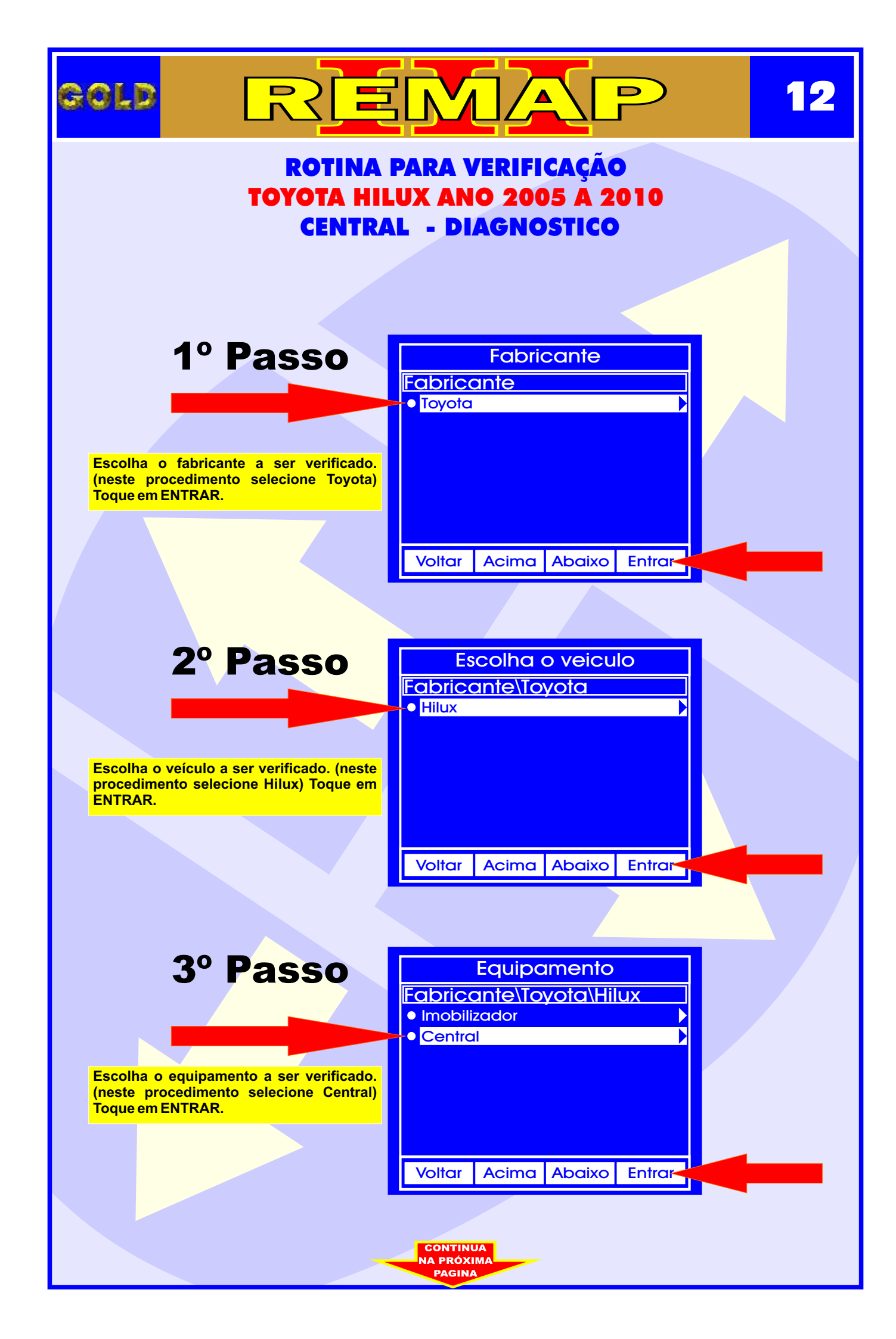

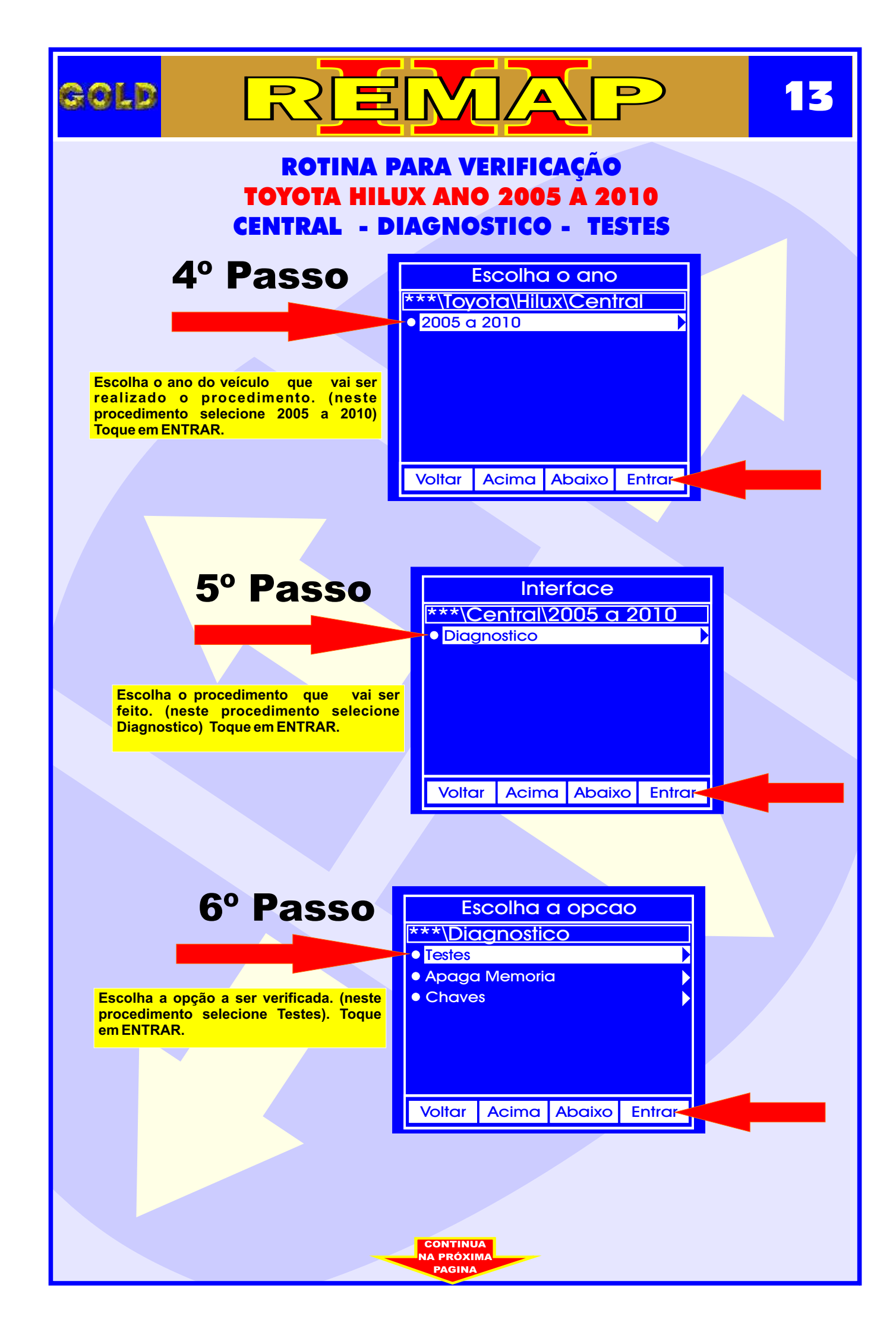

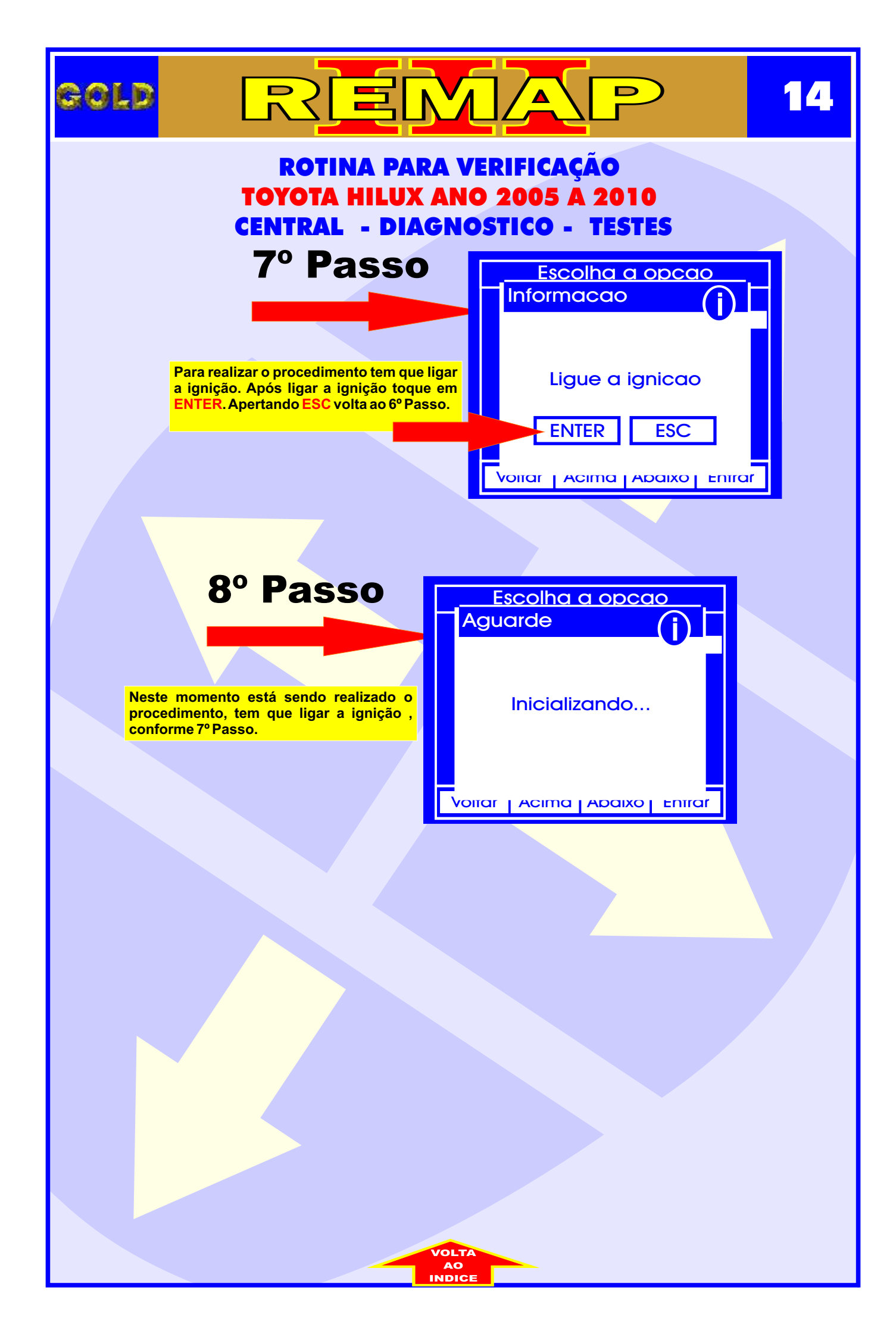

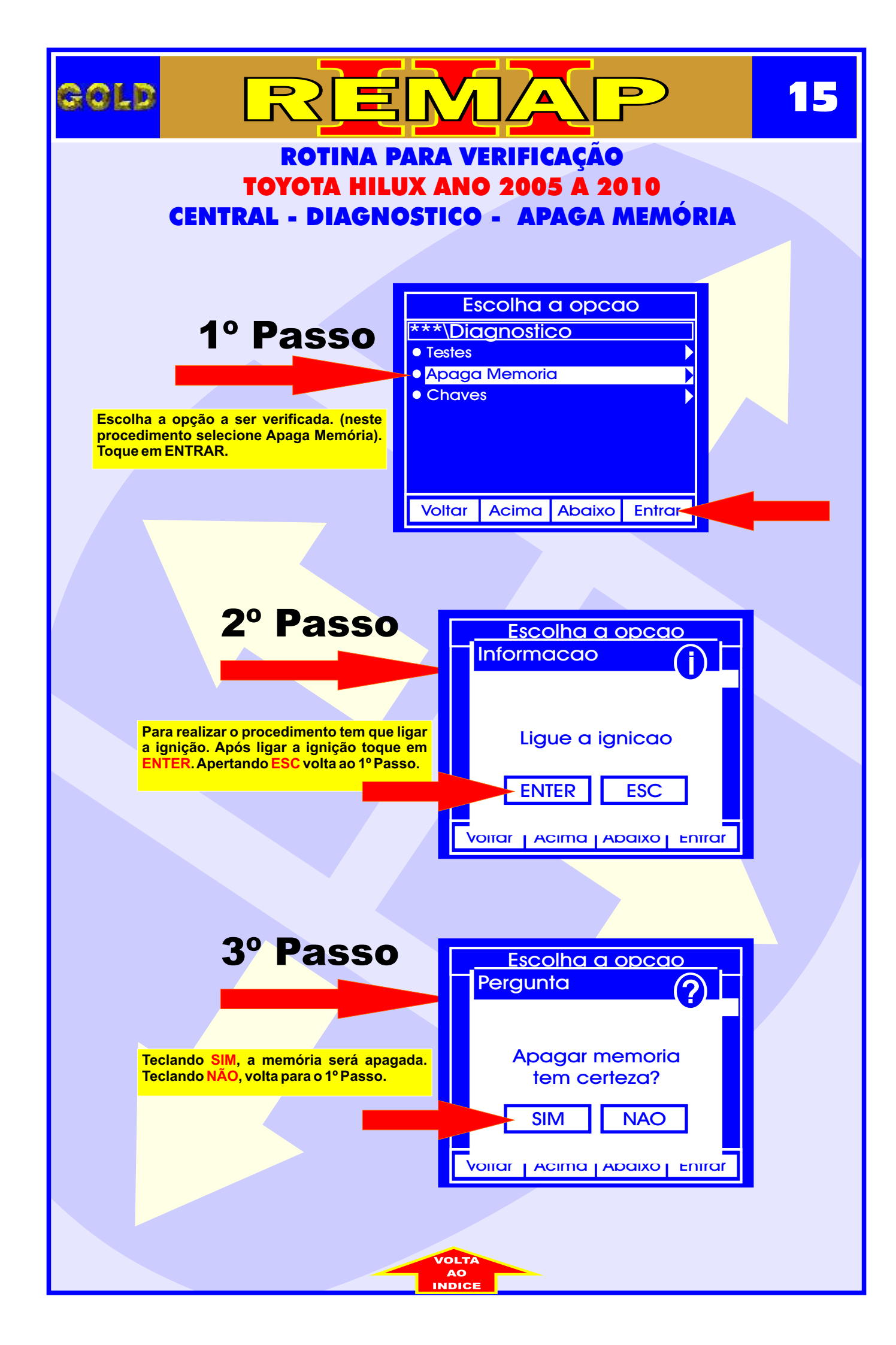

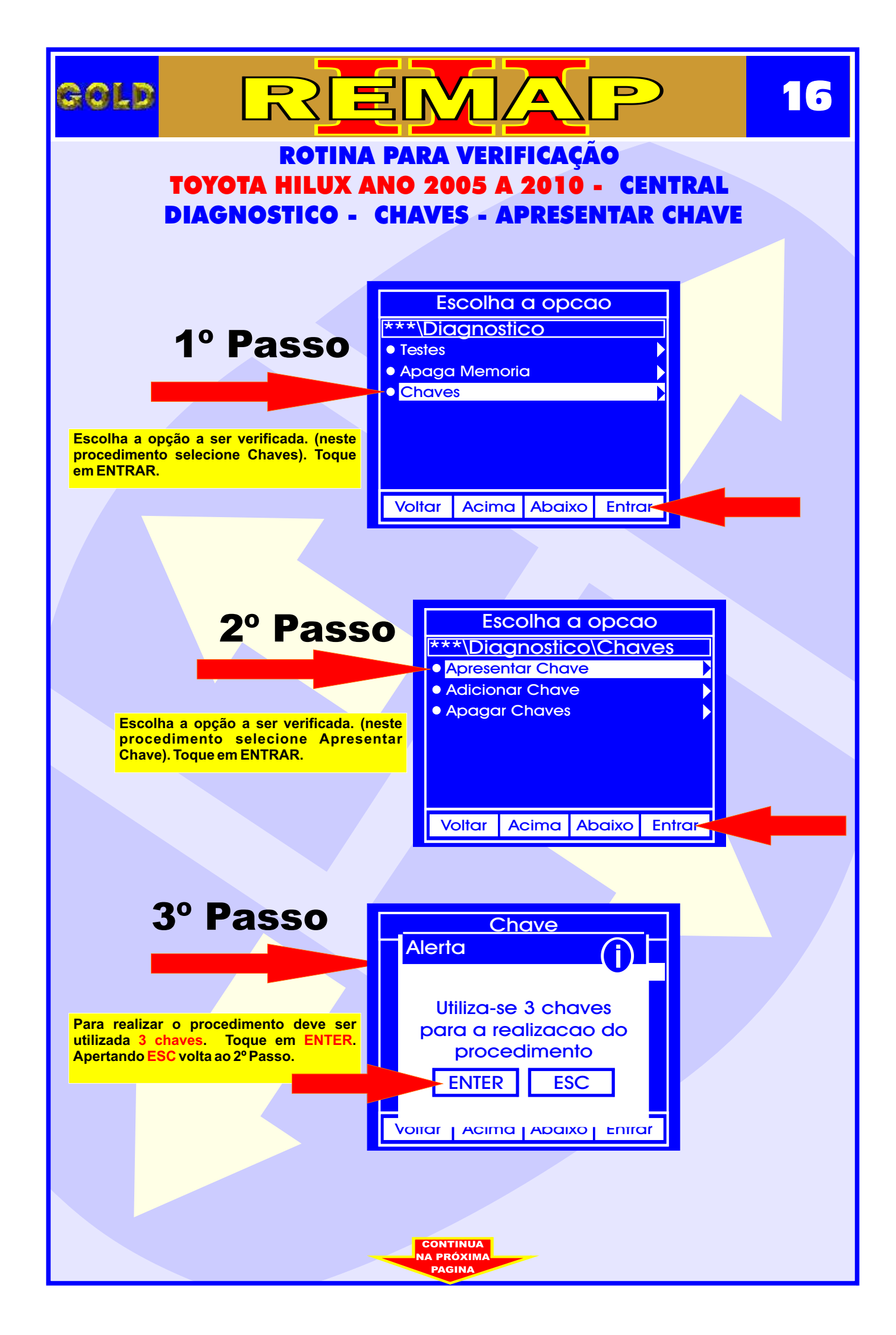

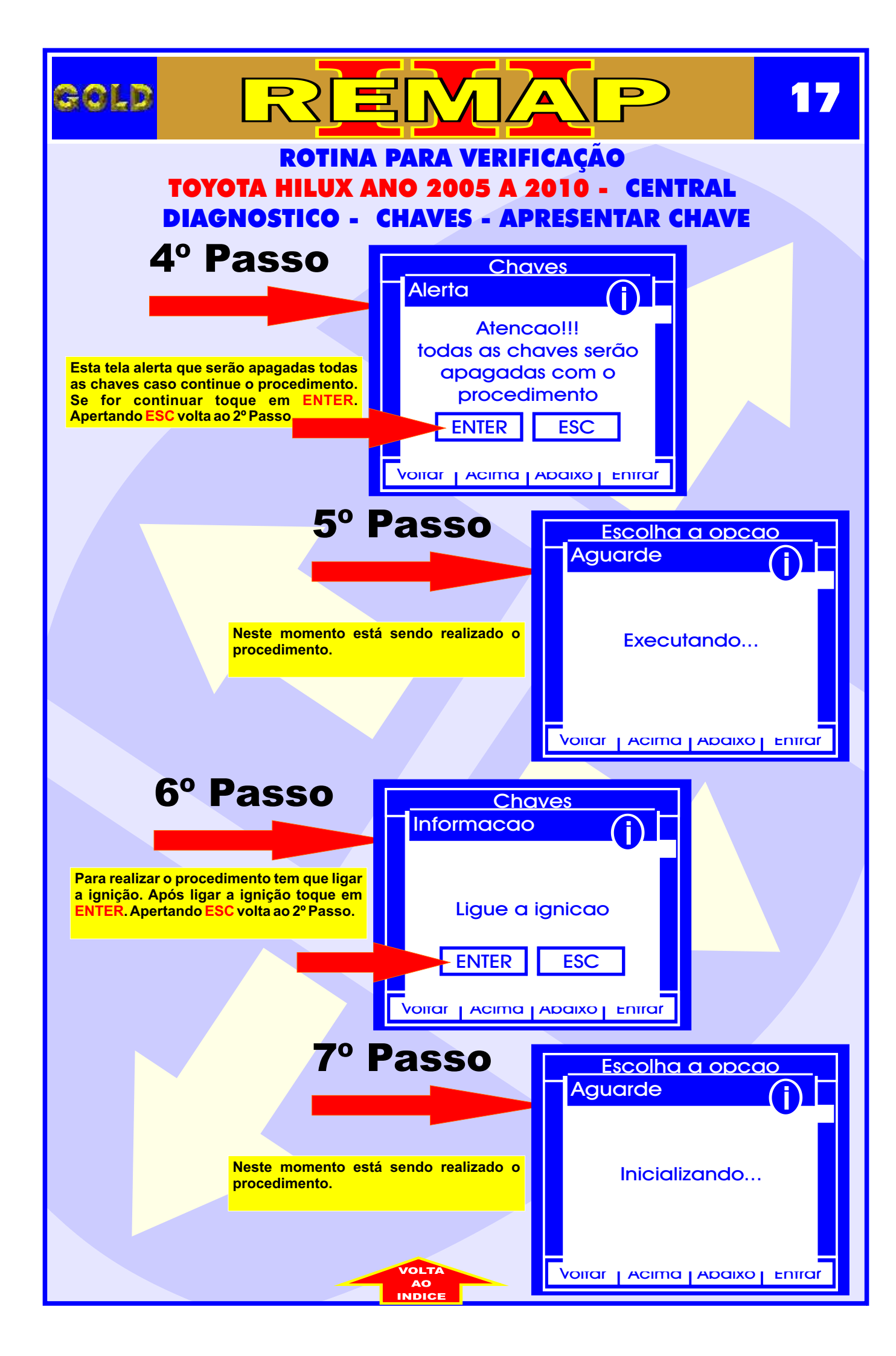

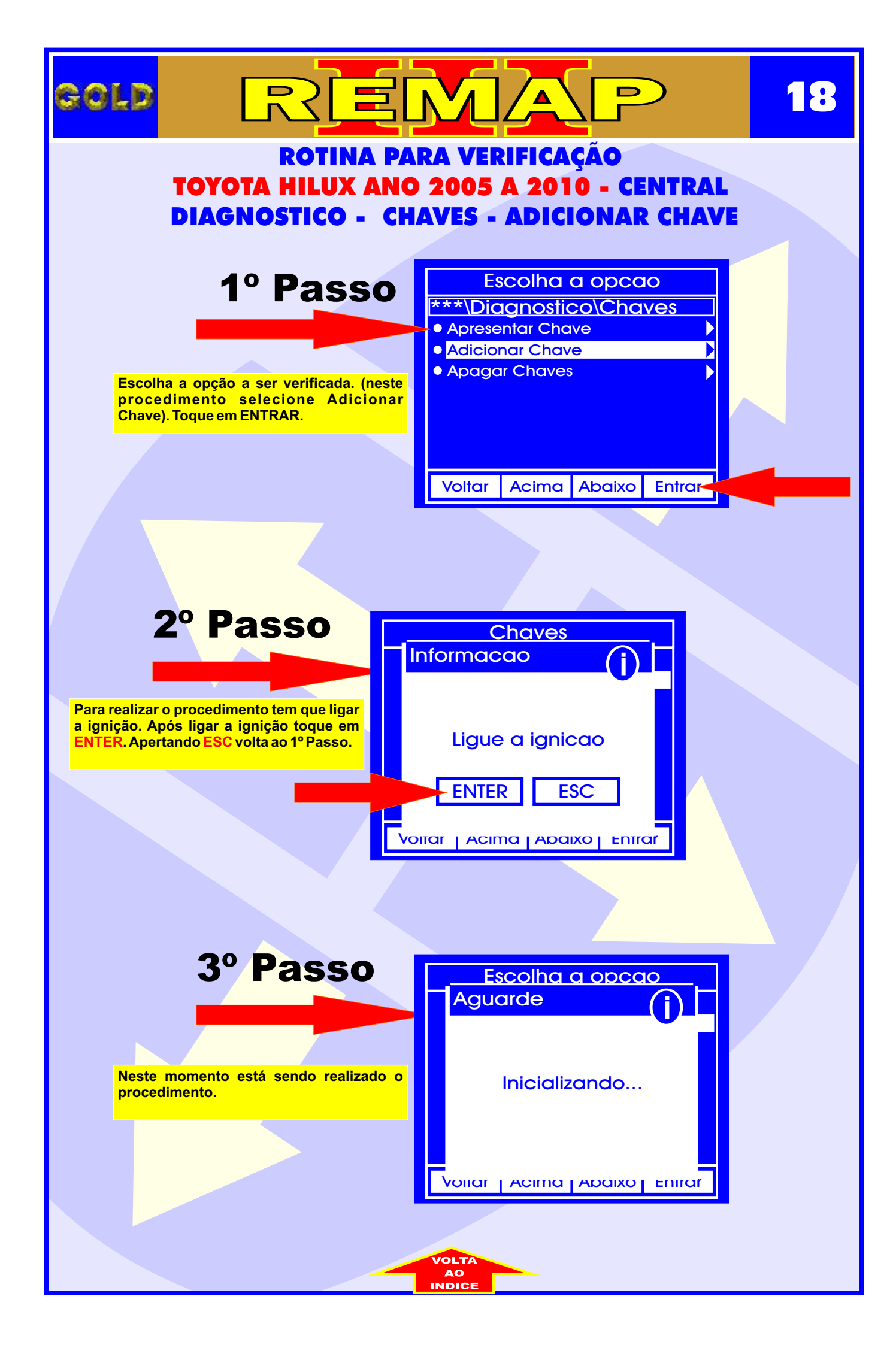

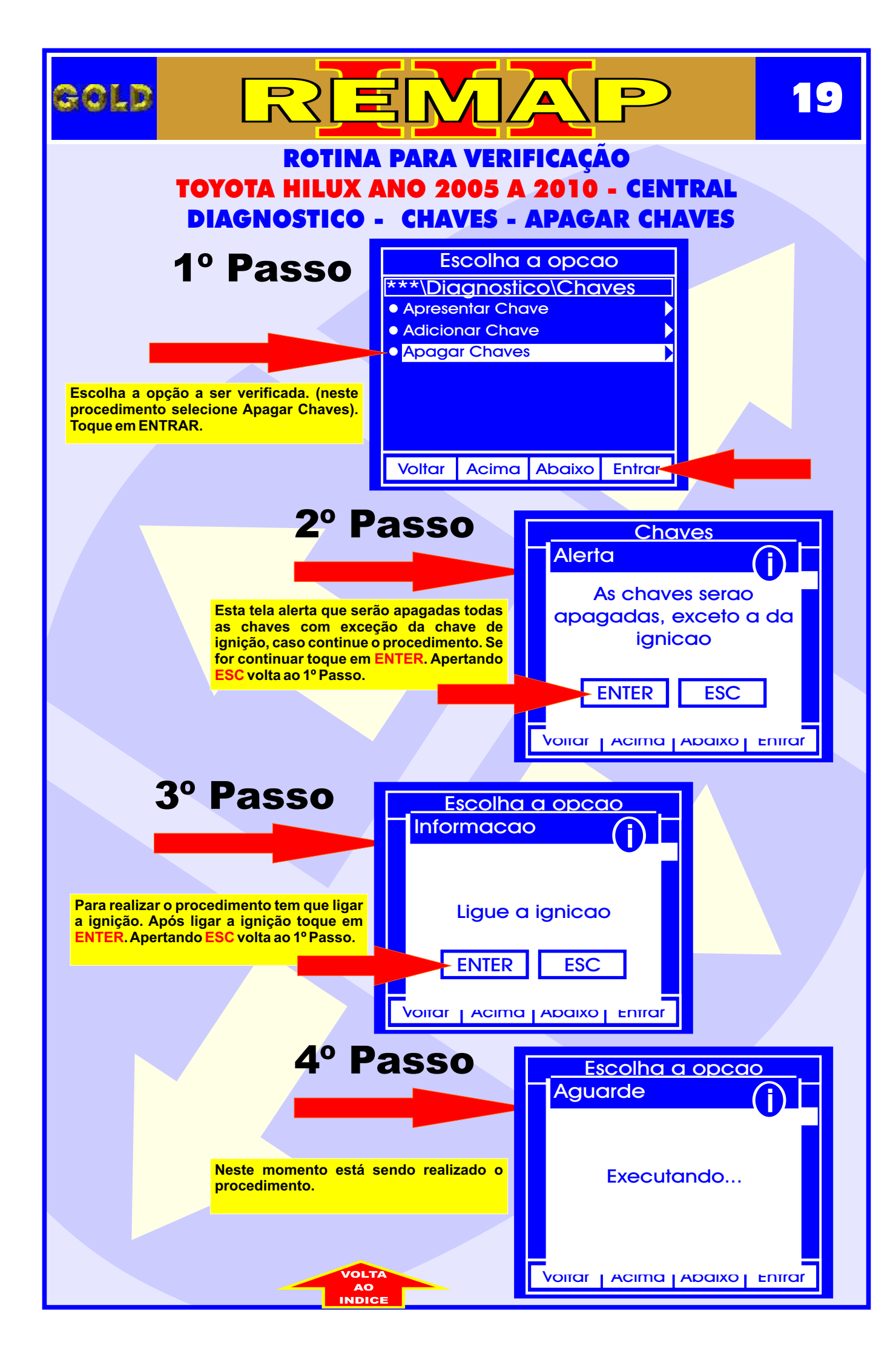

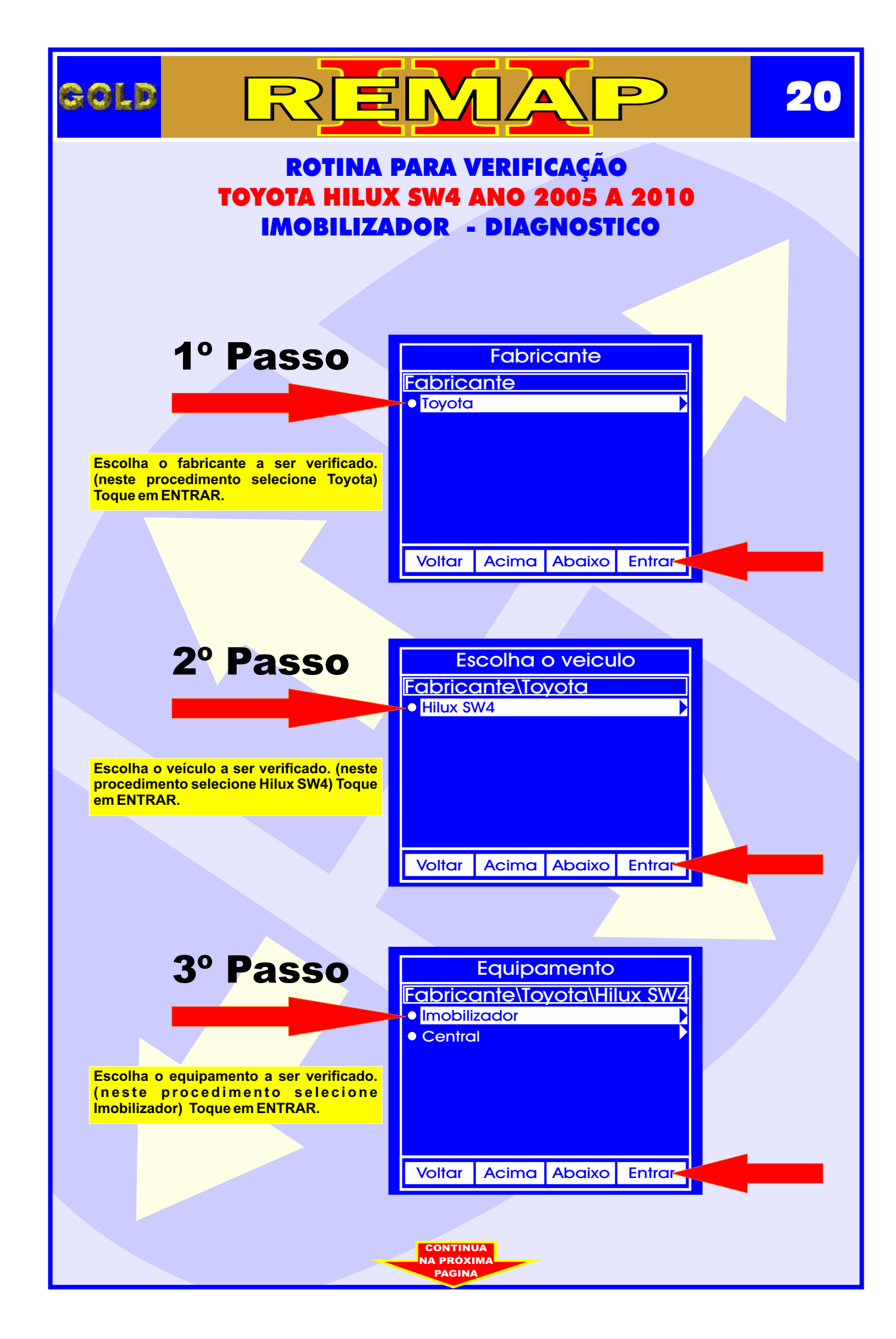

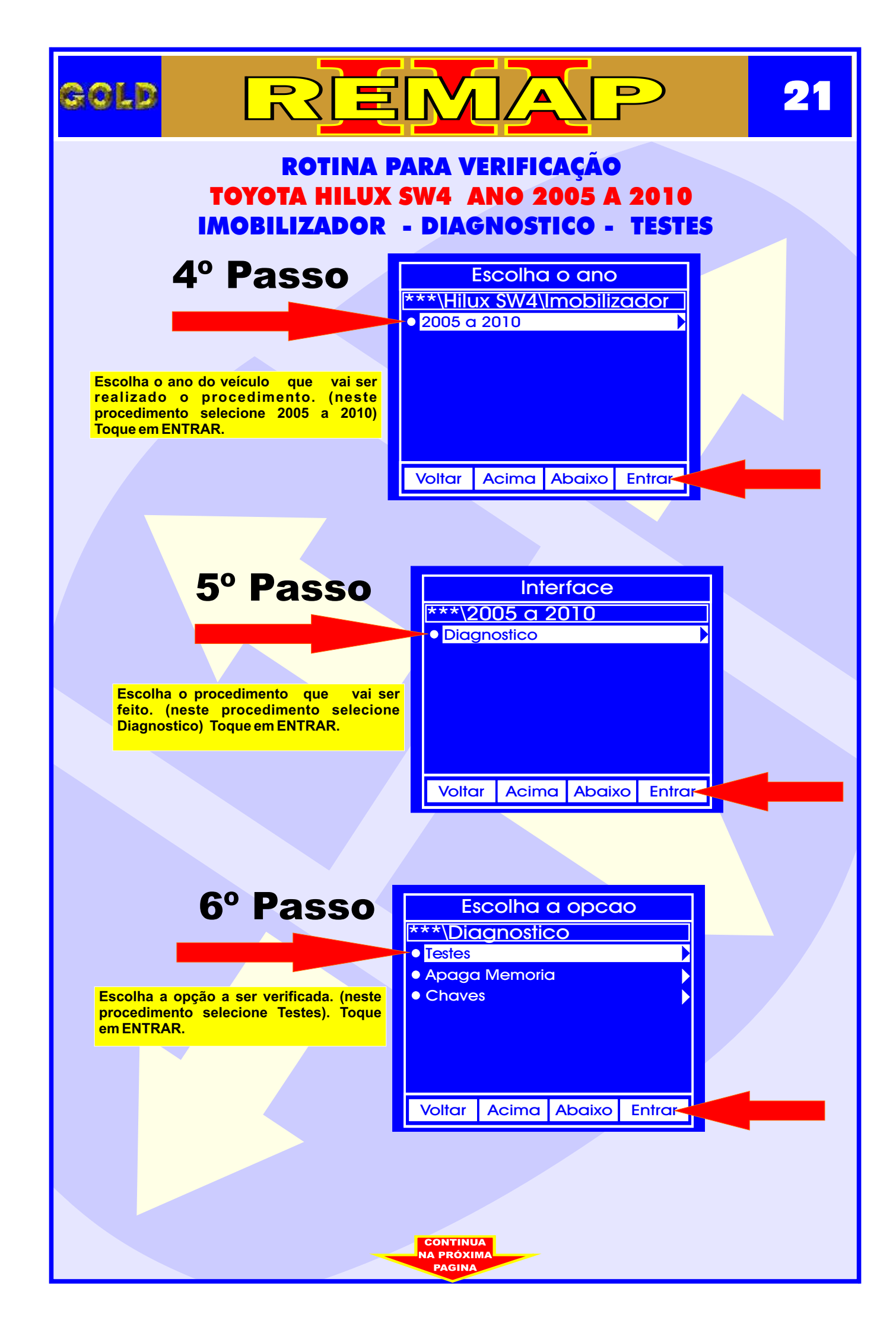

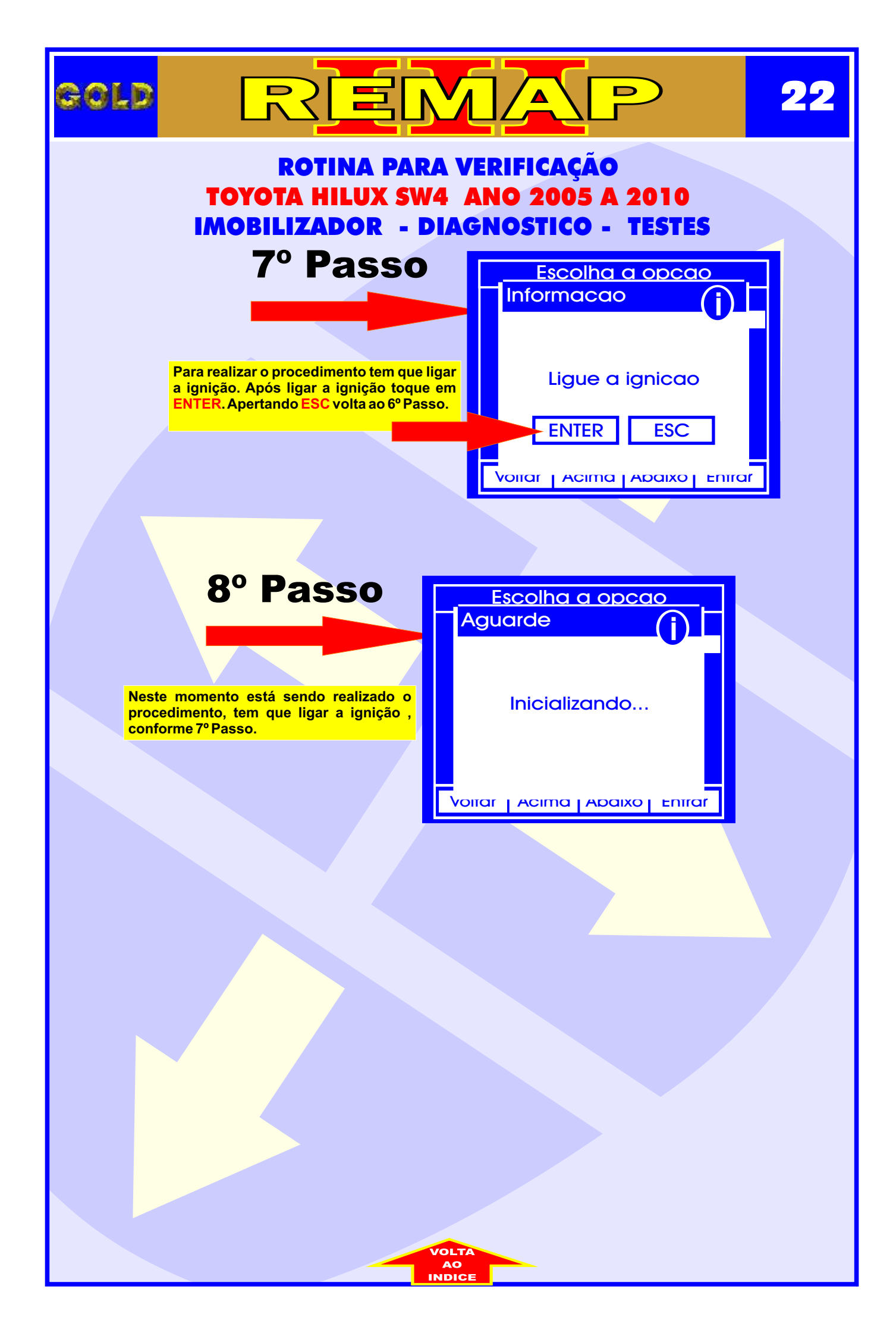

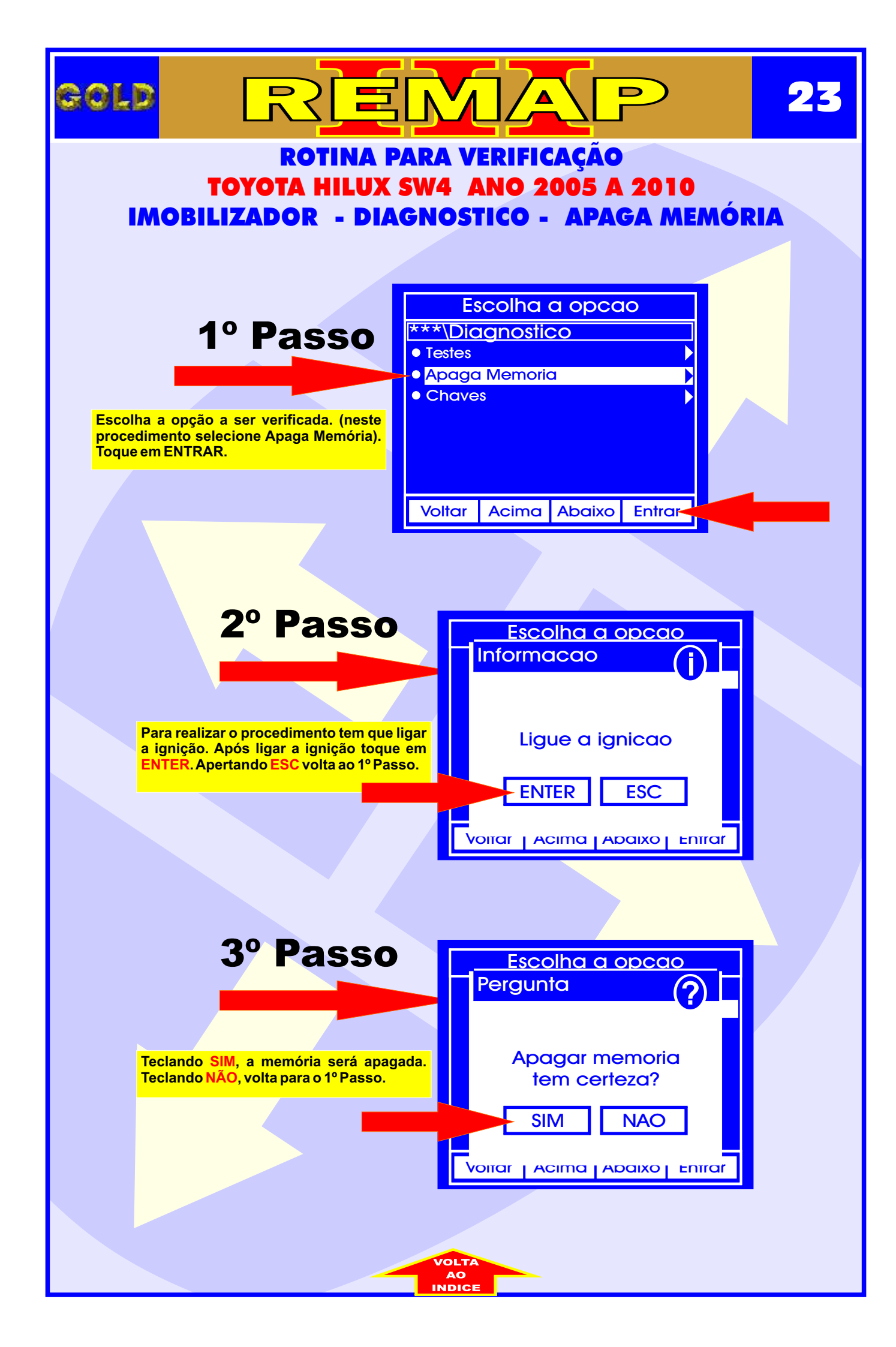

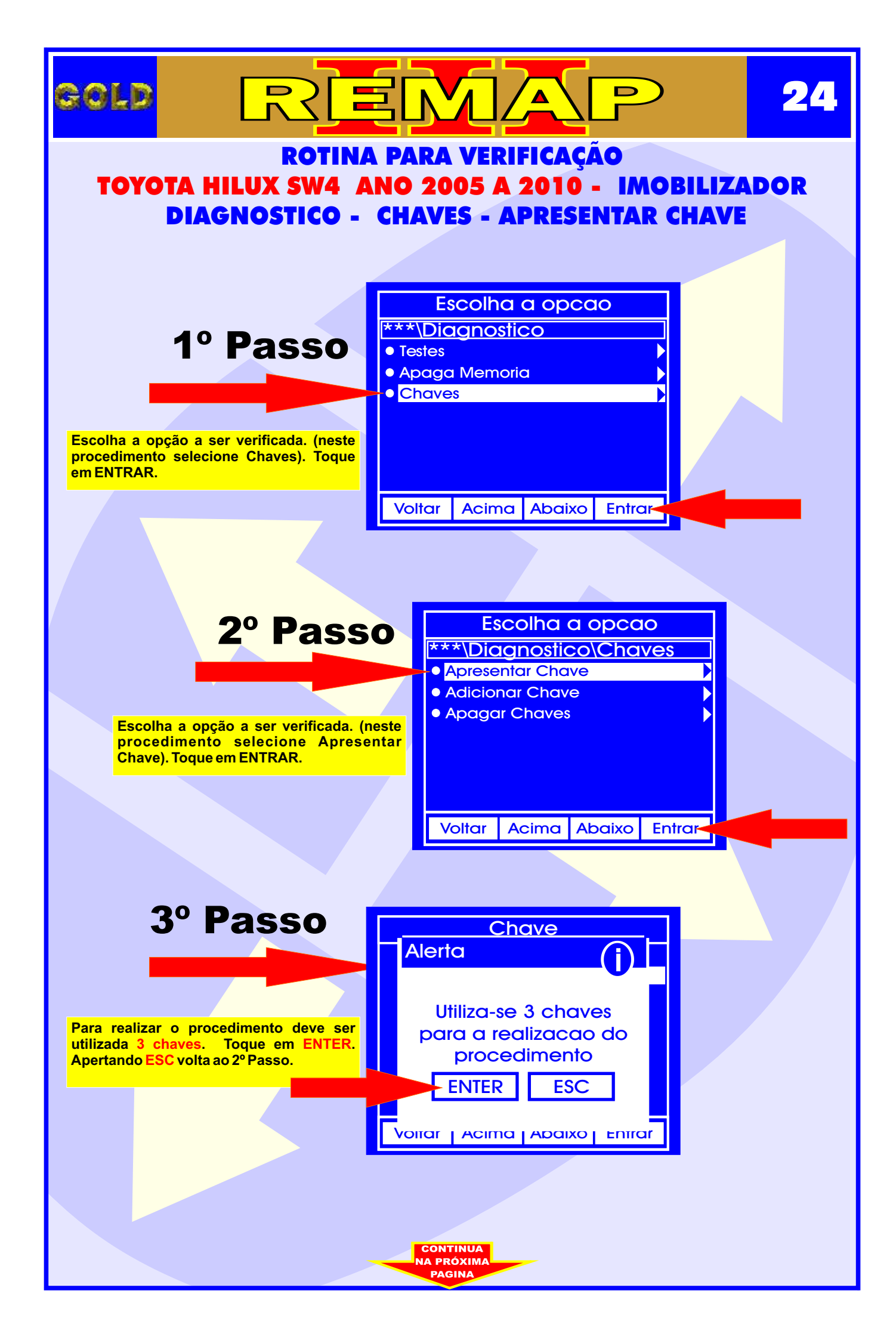

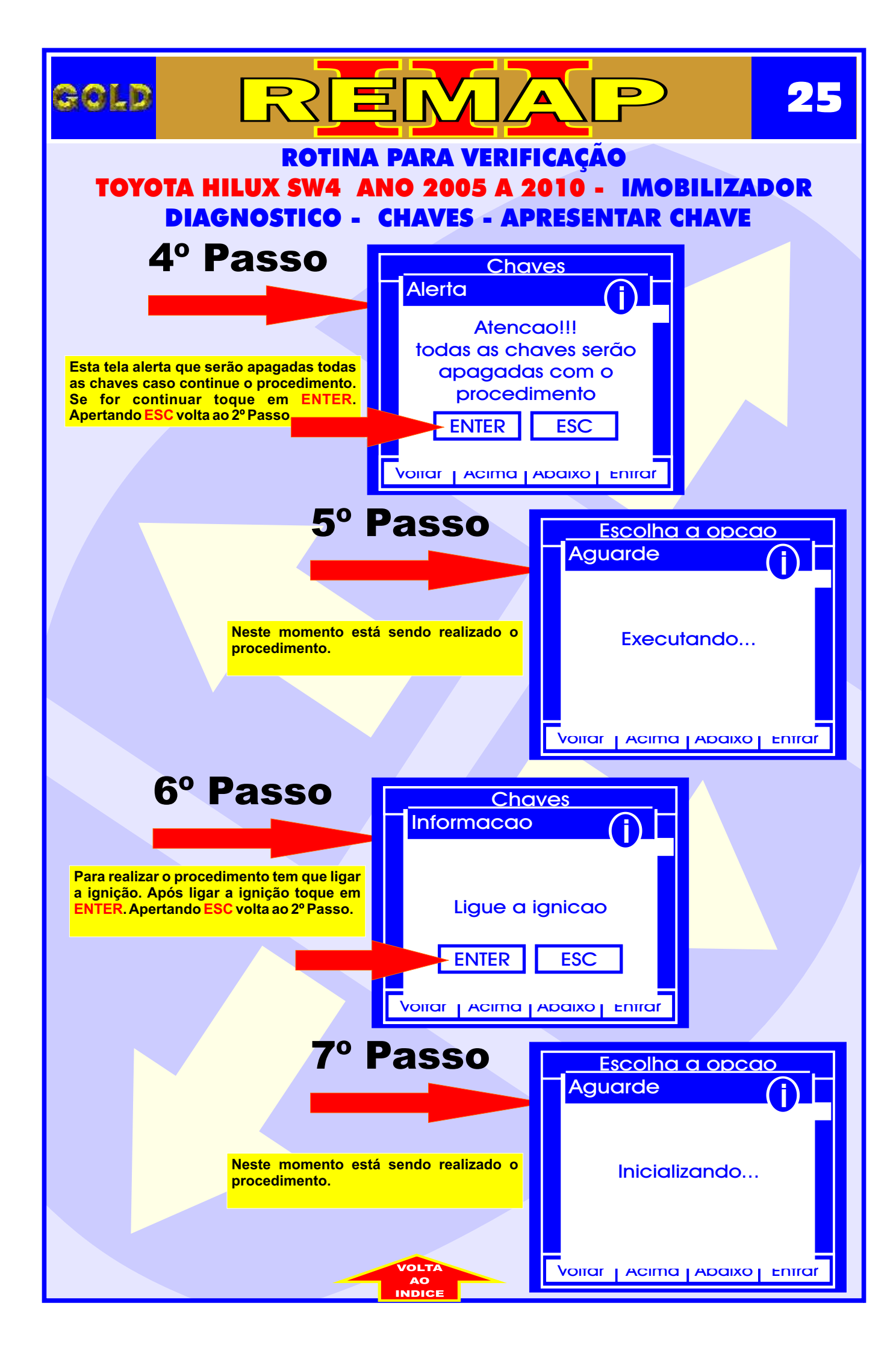

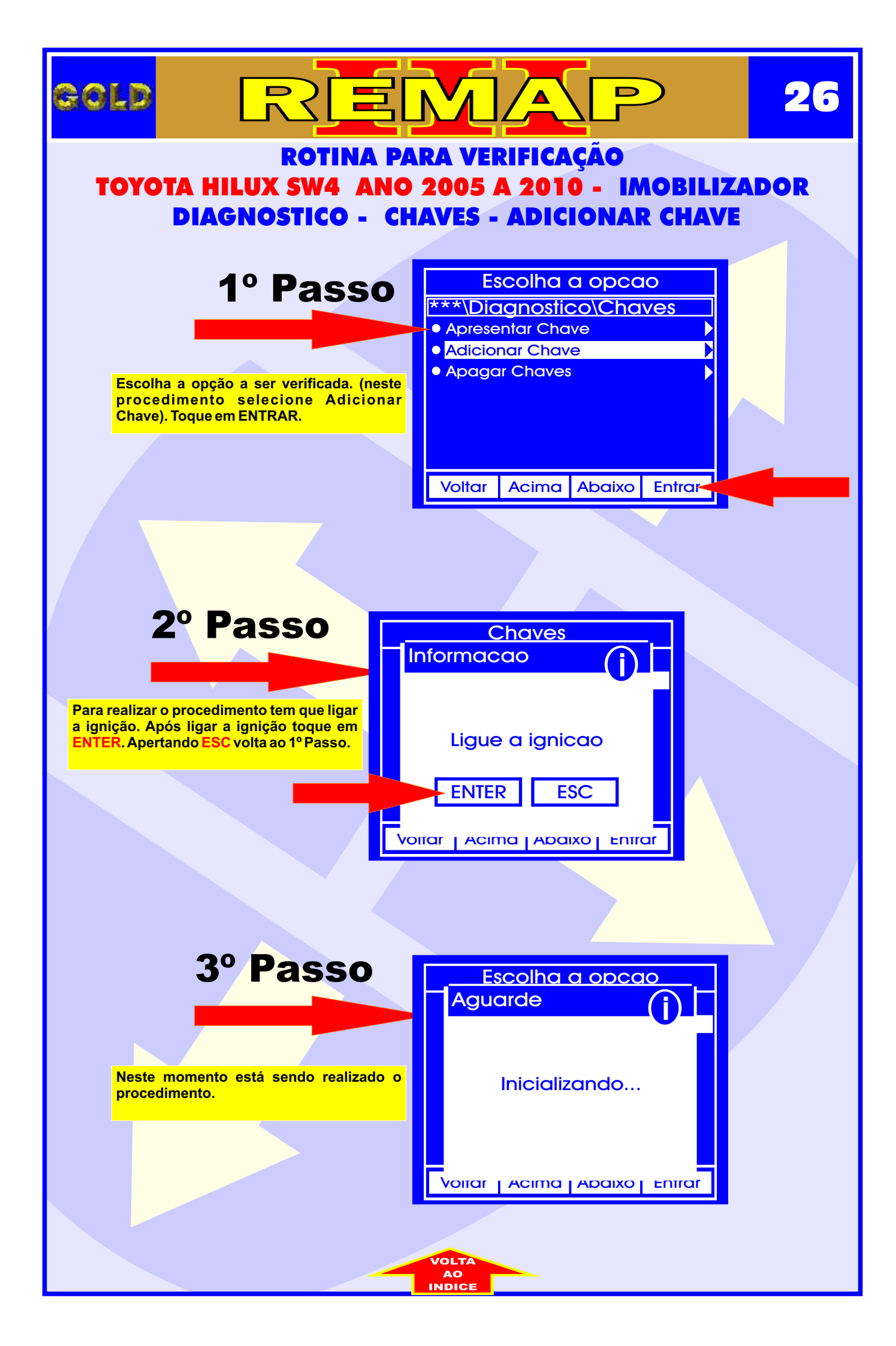

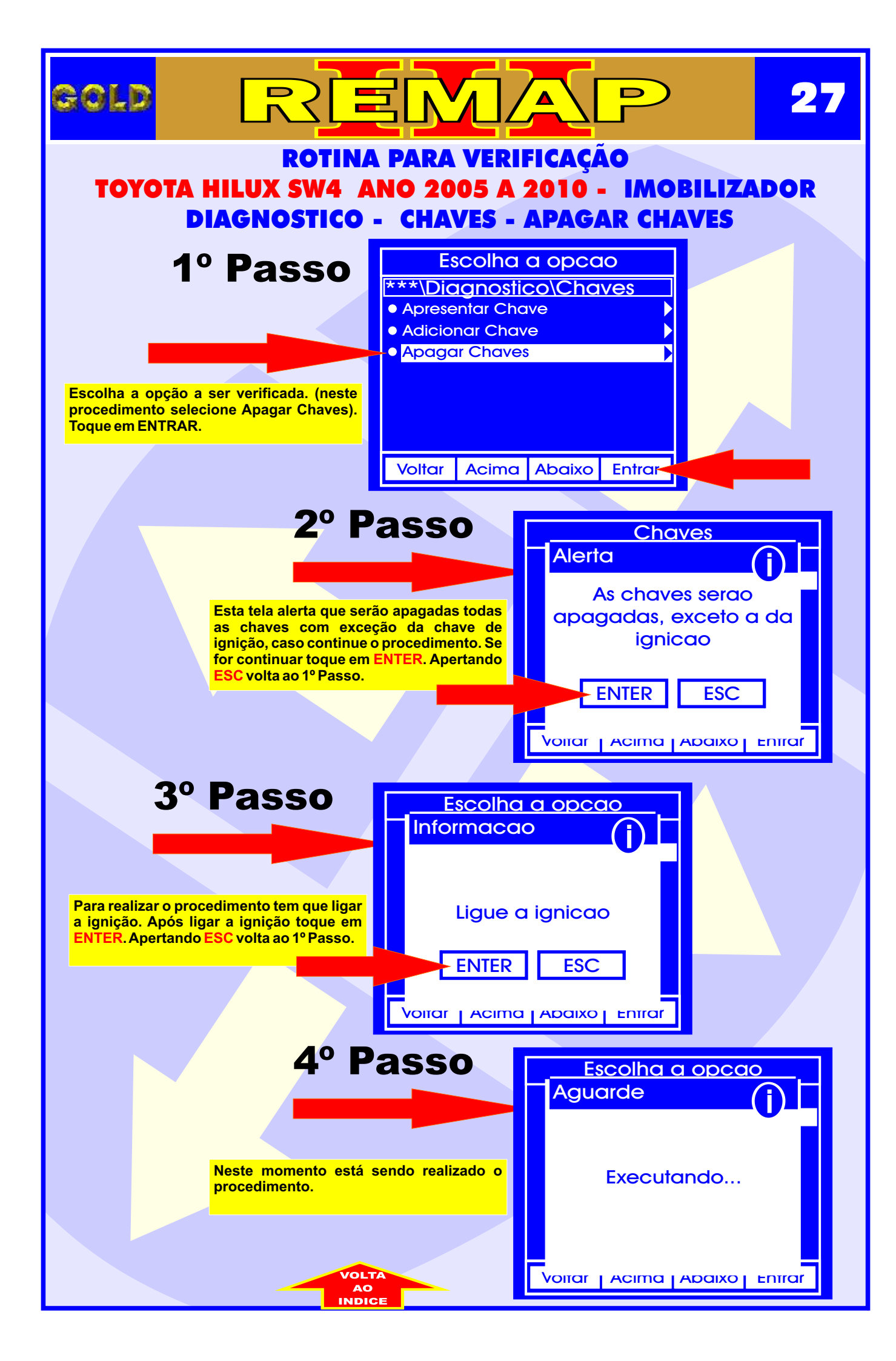

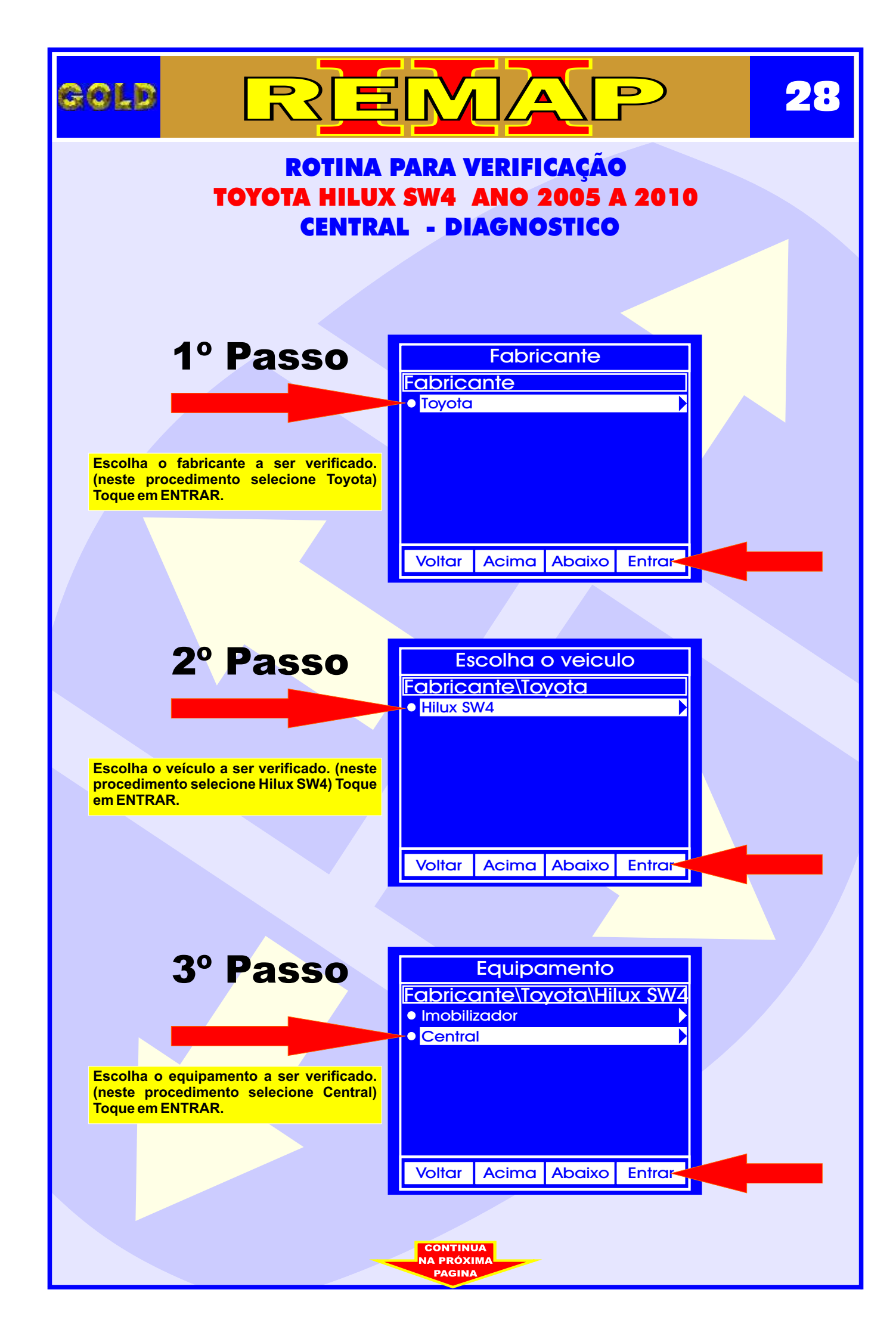

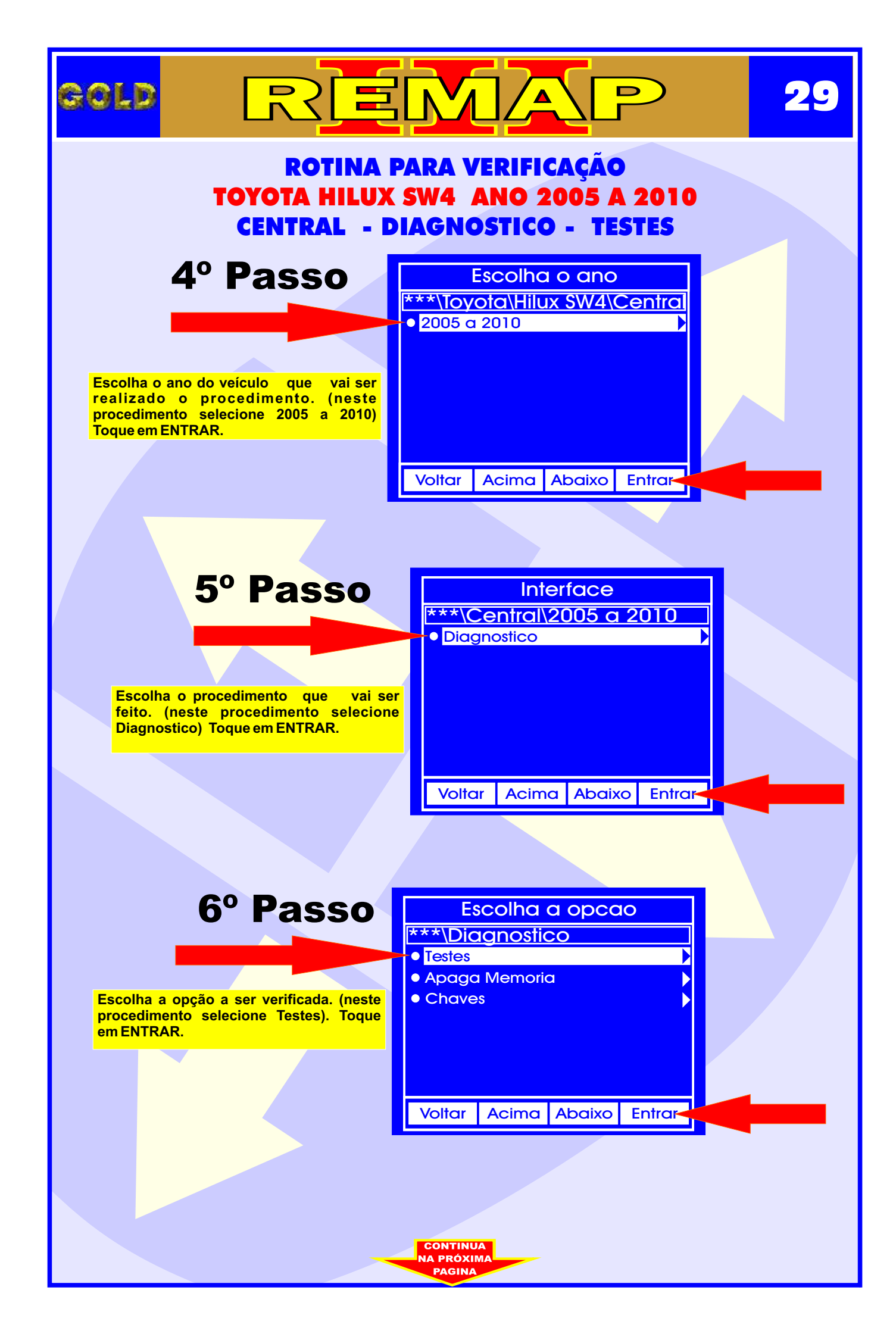

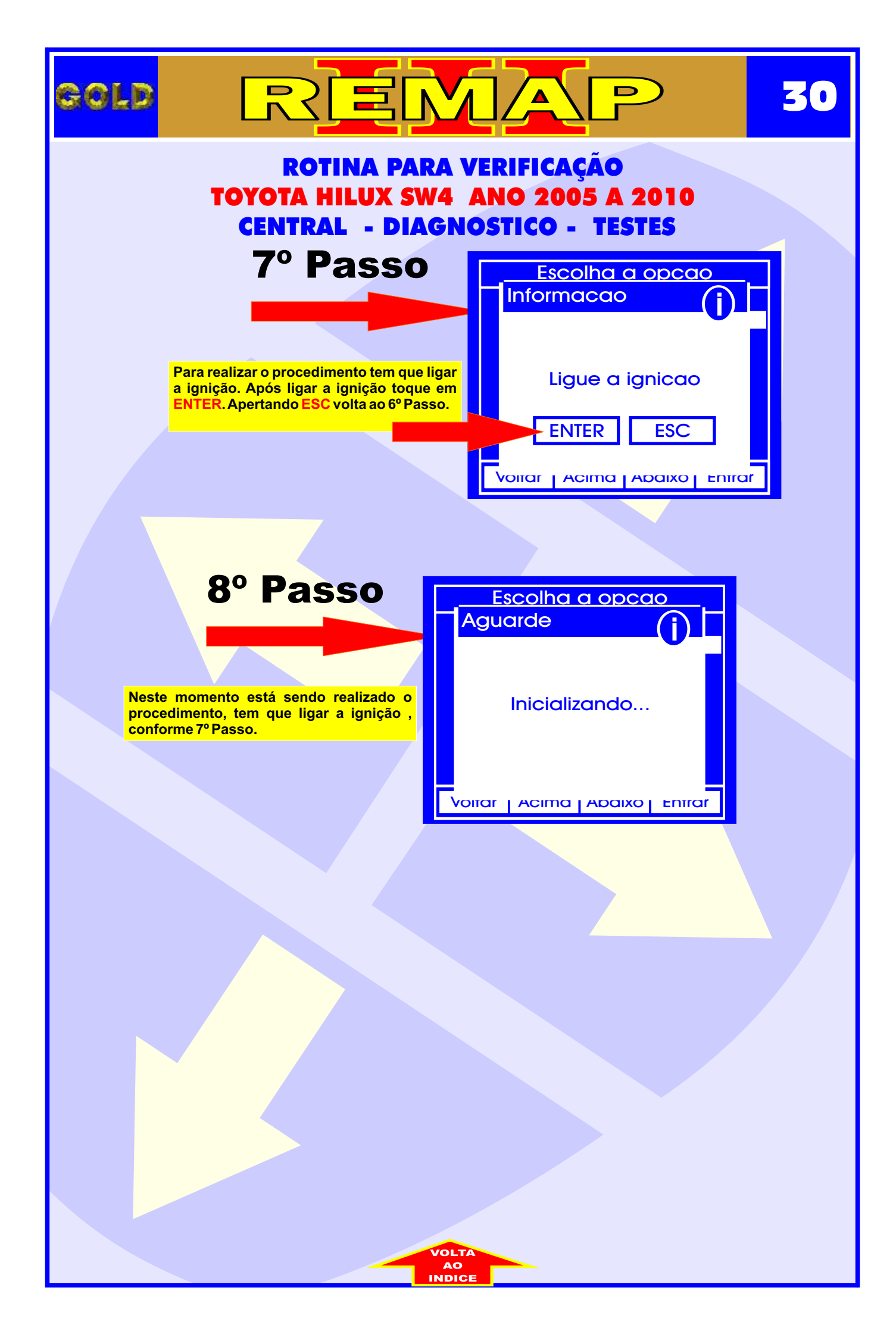

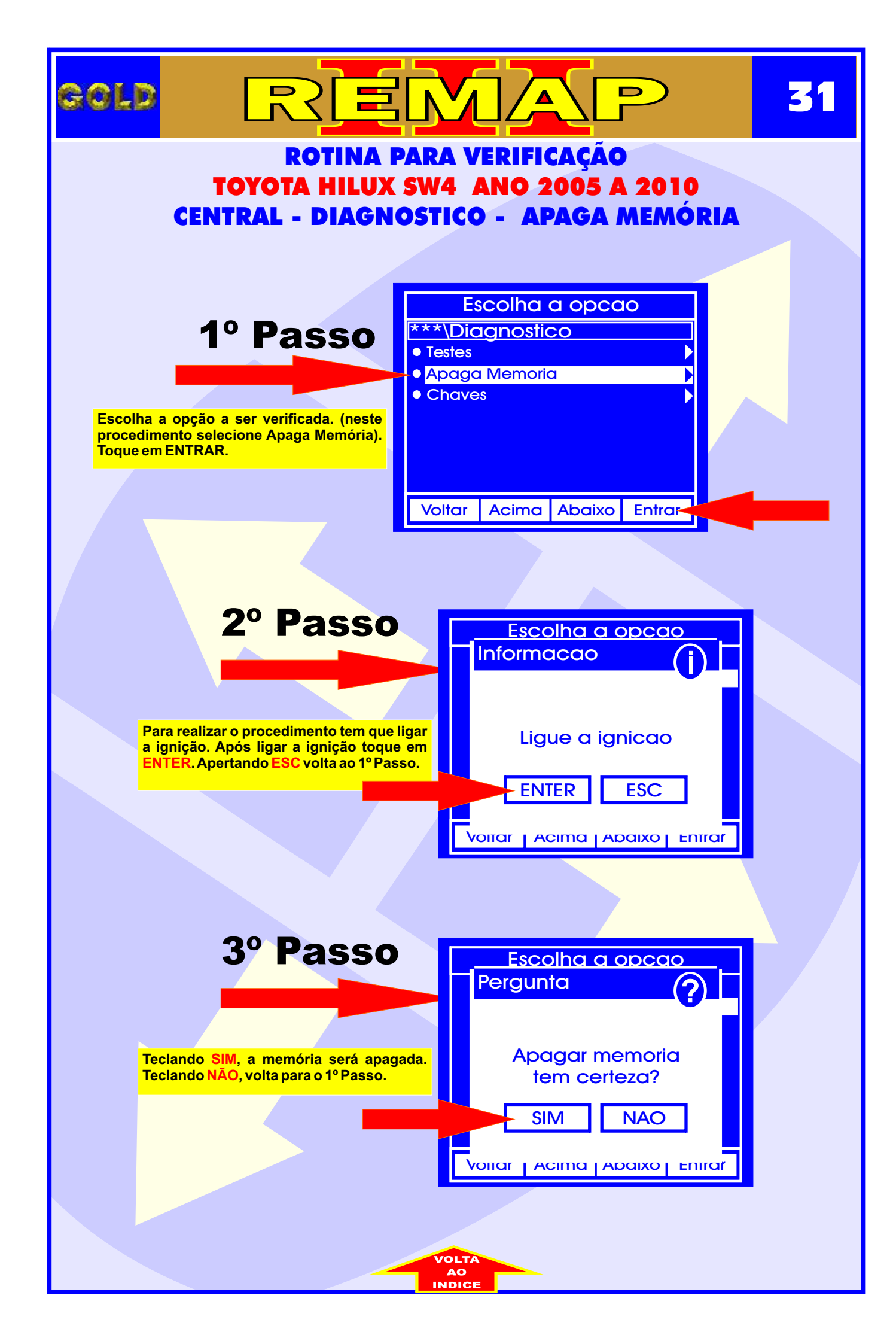

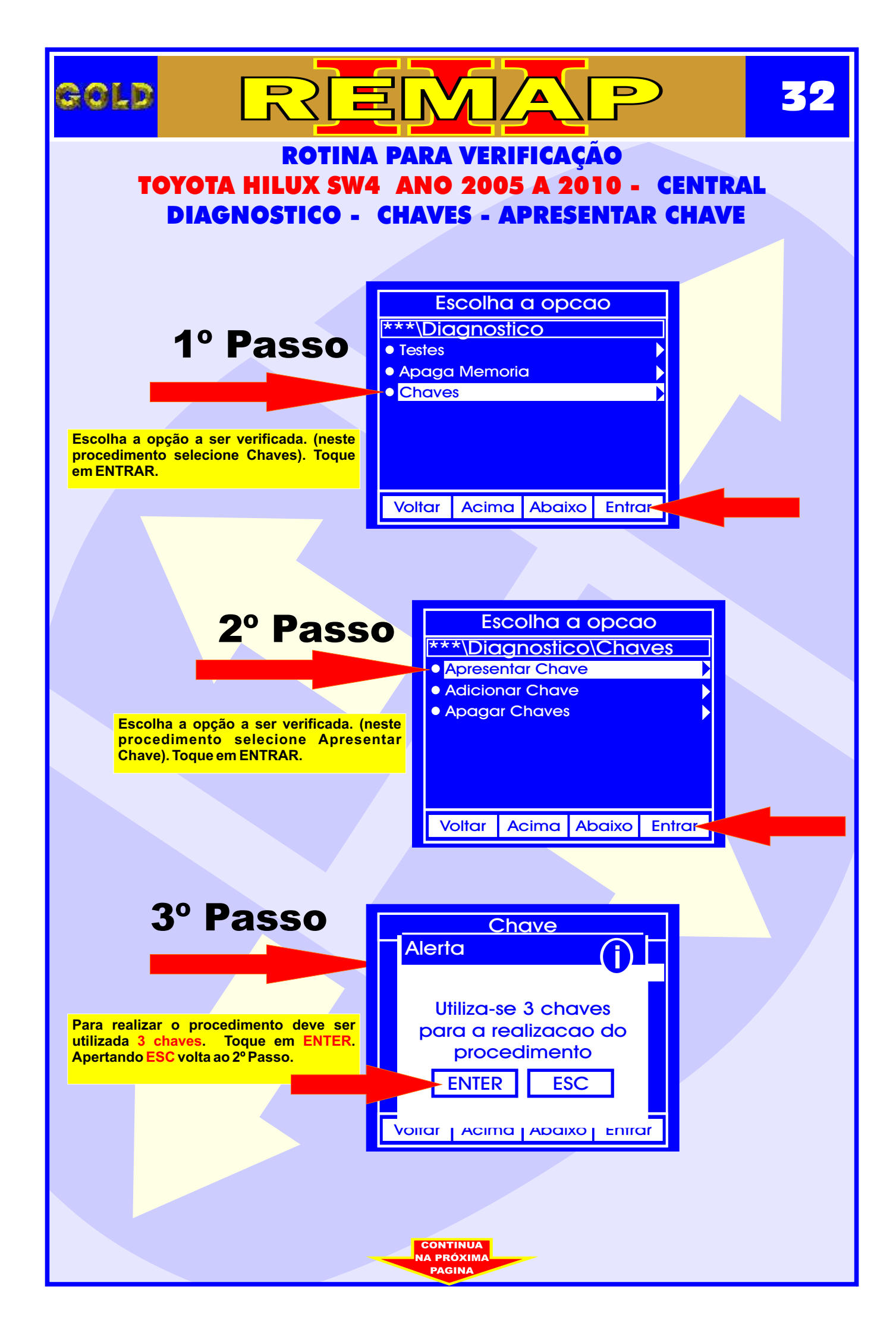

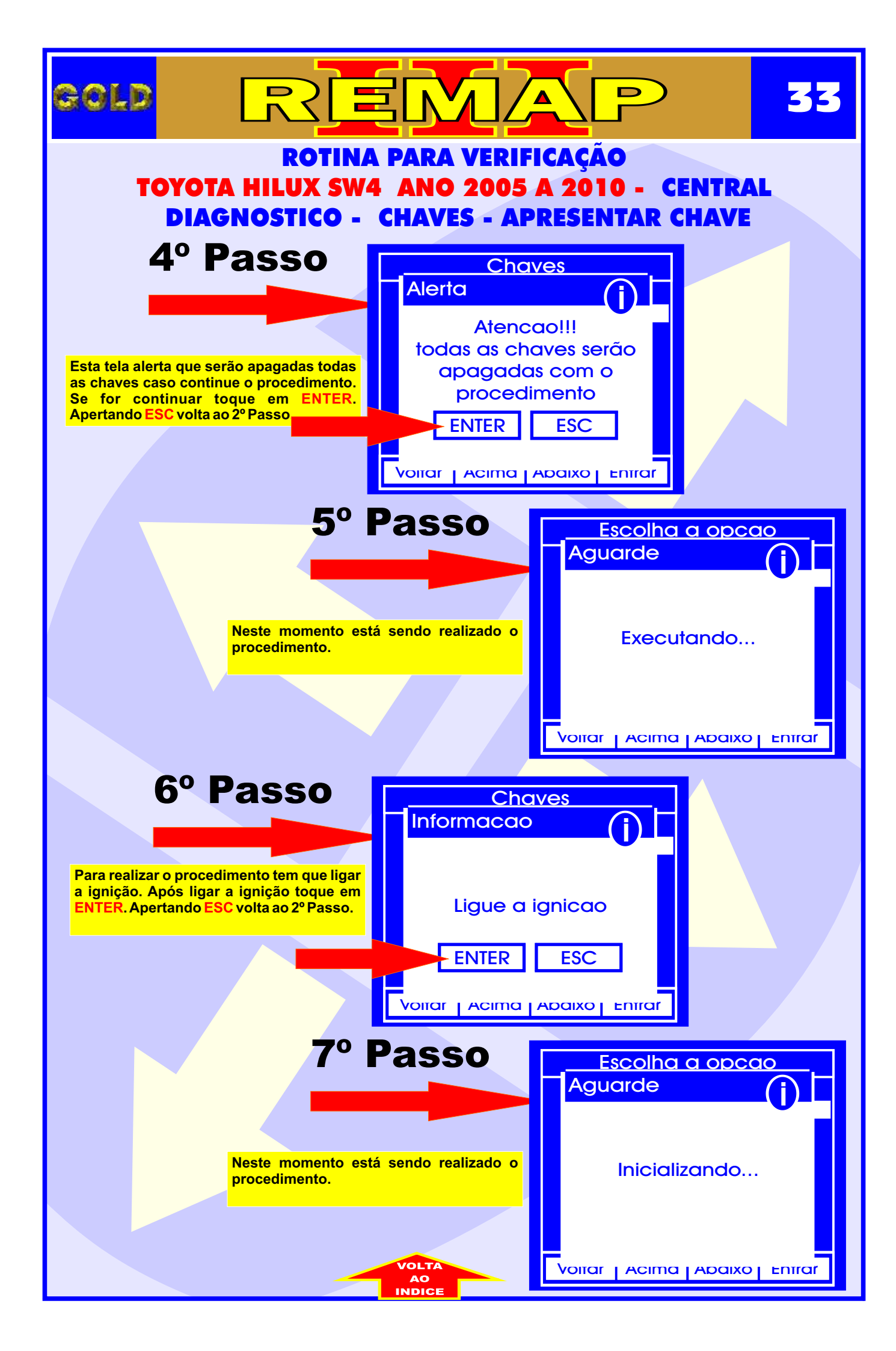

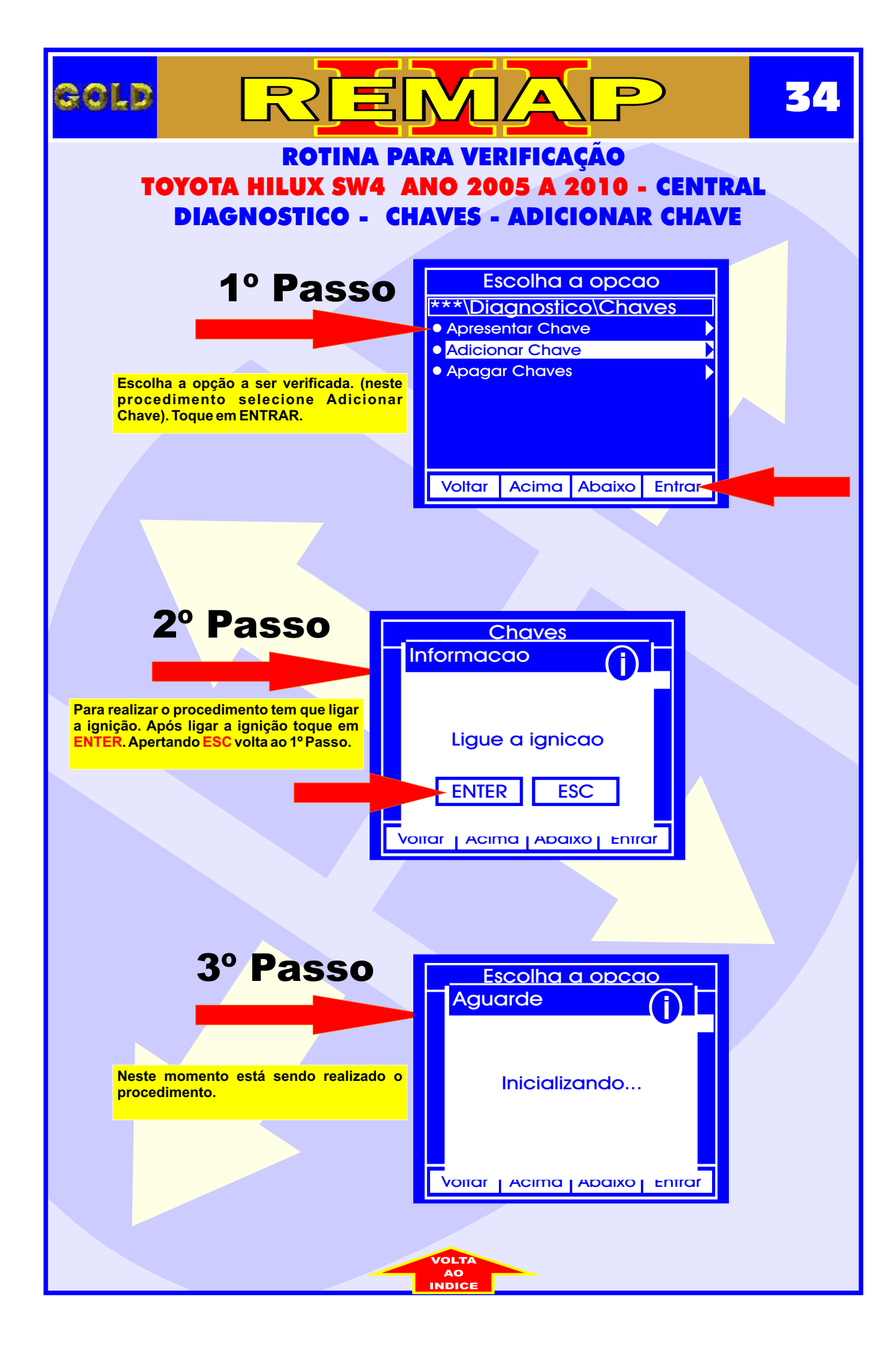

![](_page_34_Figure_0.jpeg)